### **BAB IV**

### IMPLEMENTASI DAN EVALUASI

### 4.1 Kebutuhan Sistem

Untuk dapat menjalankan aplikasi ini, perlu disediakan perangkat yang memadai. Perangkat tersebut menyangkut perangkat keras (*hardware*) dan perangkat lunak (*software*). Perangkat keras merupakan komponen fisik peralatan yang membentuk sebuah sistem komputer. Sifatnya bisa diraba dan dilihat oleh manusia secara langsung atau yang berbentuk nyata. Perangkat keras mendukung sebuah komputer untuk dapat melakukan tugasnya. Sedangkan perangkat lunak (*software*) merupakan suatu program yang dibuat oleh pembuat program untuk menjalankan perangkat keras komputer. *Software* sebagai pengguna dengan perangkat keras komputer, berfungsi menerjemahkan bahasa manusia ke dalam bahasa mesin sehingga perangkat keras komputer memahami keinginan pengguna dan menjalankan instruksi yang diberikan dan selanjutnya memberikan hasil yang diinginkan oleh manusia.

### 4.1.1 Kebutuhan Perangkat Keras

Untuk menjalankan aplikasi ini terdapat kebutuhan sistem minimum yang harus disiapkan agar aplikasi dapat dijalankan dengan baik. Kebutuhan sistem minimum tersebut salah satunya berupa kebutuhan akan perangkat keras(*hardware*). Kebutuhan minimum perangkat keras adalah:

- a. CPU Intel Centrino Duo atau lebih
- b. Memory 1 GB

- c. Harddisk 80 GB
- d. VGA Card 64 MB
- e. Keyboard, mouse dan printer

### 4.1.2 Kebutuhan Perangkat Lunak

Dalam menjalankan aplikasi ini juga dibutuhkan alat bantu perangkat lunak (*software*) pendukung dalam membuat aplikasi agar dapat berjalan optimal. Kebutuhan minimum *software* yang dibutuhkan adalah:

- a. Sistem operasi Windows XP, 7
- b. Database untuk mengolah data adalah Microsoft Access 2007
- c. Microsoft Office 2007 (Word, Excel, Visio)
- d. Program aplikasi adalah Microsoft Visual Basic .NET 2008
- e. Pembuatan desain sistem menggunakan Power Designer 6.1
- f. Aplikasi pembaca file PDF berupa Adobe Reader

### 4.2 Implementasi Sistem

Setelah kebutuhan sistem terpenuhi, untuk menjelaskan proses yang ada pada sistem Analisis Kesehatan Finansial ini dibutuhkan tampilan program sebagai berikut:

SURABAYA

### 4.2.1 Form Login dan Tampilan Awal

Saat user membuka aplikasi maka akan tampil login dimana form Menu Utama akan muncul sebagai background. Tampilan dari *form Login* serta Menu Utama dapat dilihat pada Gambar 4.1.

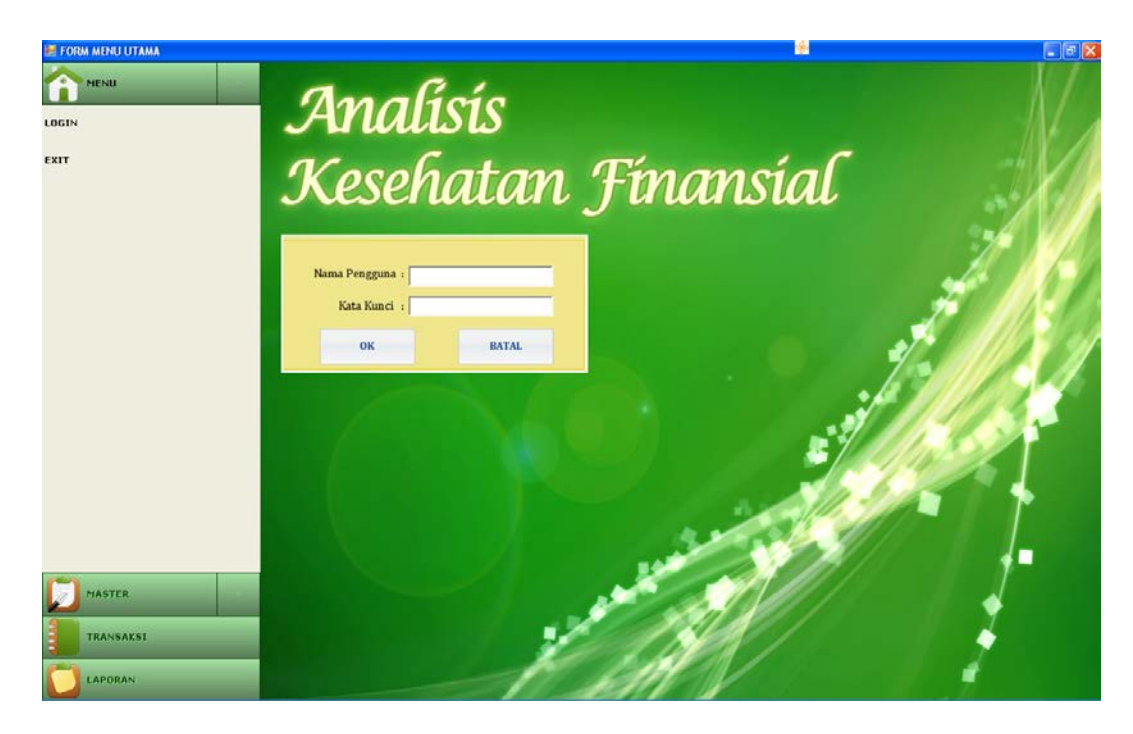

Gambar 4.1 *Form Login* serta Menu Utama Pengguna yang tersebut memiliki hak akses berupa Administrator dan Investor. Pengguna yang memiliki hak akses sebagai Admin akan mendapatkan menu *File* dan *Master* sebagai menu yang tersedia. Sedangkan Pengguna yang memiliki hak akses sebagai *Investor* akan mendapatkan menu Transaksi, serta Laporan sebagai menu yang tersedia. Tampilan dari menu yang tersedia bagi Admin dapat dilihat pada Gambar 4.2 dan menu yang tersedia bagi *Investor* Gambar 4.3.

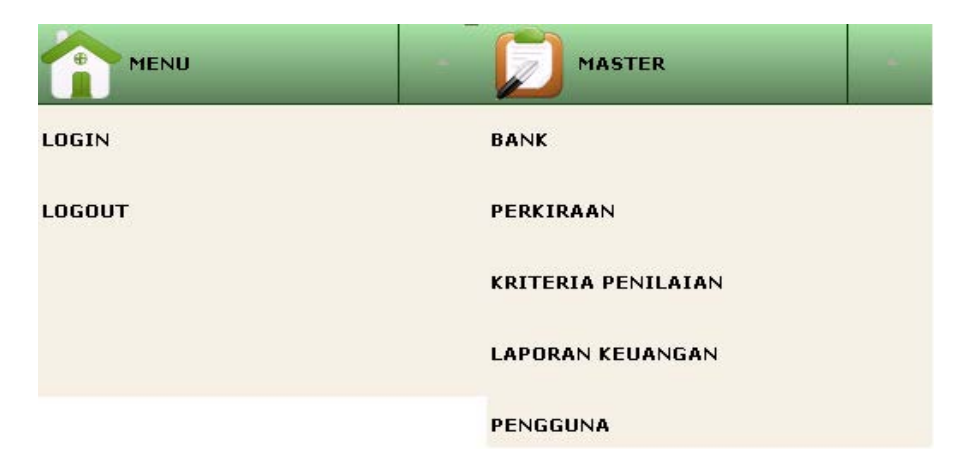

Gambar 4.2 Menu Yang Tersedia Bagi Admin

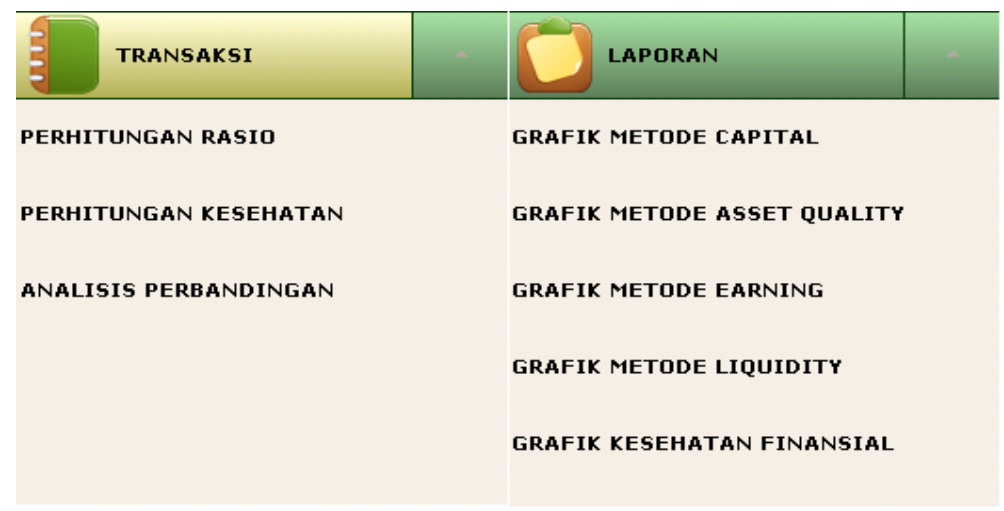

Gambar 4.3 Menu Yang Tersedia Bagi Investor

### 4.2.2 Form Input Master Bank

*Form Input* Master Bank berfungsi sebagai *form* inputan data bank umum syariah. Terdapat 6 tombol yang mengatur kinerja form ini. Tampilan dari *Form Input* Master Bank dapat dilihat pada Gambar 4.4.

| Cari                |         |        | Lihat Data                                  |
|---------------------|---------|--------|---------------------------------------------|
|                     |         | ~      | BSID BSNAMA                                 |
| Fistur: Data        |         |        | BUS0001 PT. Bank Syariah Muamalat Indonesia |
| Kode Bank Umum Sr   | aniah i |        | BUS0002 PT. Bank Syariah Mandiri            |
| Kode Bank Ontdin Sy |         |        | BUS0003 PT. Bank Syariah Mega Indonesia     |
| Nama Bank Umum Sy   | ariah : |        | BUS0004 PT. Bank Syariah BRI                |
|                     |         |        | BUS0005 PT. Bank Syariah Bukopin            |
| Alamat Bank Umum Sy | ariah : |        | BUS0006 PT. Bank Panin Syariah              |
| D                   |         |        | BUS0007 PT. Bank Victoria Syariah           |
| rim                 | unan :  |        | BUS0008 PT. BCA Syariah                     |
| No. Te              | lepon : |        | BUS0009 PT. Bank Jabar dan Banten Syariah   |
| Fax                 | imile : |        | BUS0010 PT. Bank Syariah BNI                |
|                     |         |        | BUS0011 PT. Maybank Indonesia Syariah       |
|                     | Email : |        |                                             |
| Tombol              |         |        |                                             |
| BARU                | SIMPAN  | UBAH   |                                             |
| HAPUS               | BATAL   | KELUAR |                                             |

Gambar 4.4 Form Input Master Bank

### 4.2.3 Form Input Master Perkiraan

*Form Input* Master Perkiraan berfungsi sebagai *form* inputan data perkiraan. Terdapat 6 tombol yang mengatur kinerja form ini. Tampilan dari *Form Input* Master Perkiraan dapat dilihat pada Gambar 4.5.

| 🖁 FORM INPUT PERKI                | RAAN AKUN        |          |                 |           |                                         |            |                      |
|-----------------------------------|------------------|----------|-----------------|-----------|-----------------------------------------|------------|----------------------|
| Cari Perkiraan                    |                  |          | Lihat Perkiraar |           |                                         |            |                      |
|                                   |                  | <u> </u> | AKTIVA          | ŒWAJ IBAN | I MODAL PENDAPATAN BEBAN                |            |                      |
| Pilih                             |                  |          | BSID            | PAID      | PANAMA                                  | PAKELOMPOK | PASUBKELOMPOK        |
| Kode Bank :                       |                  | ~        | BUS0001         | 1-00000   | Aktiva                                  | Aktiva     | Aktiva               |
| Nama Bank                         |                  |          | BUS0001         | 1-10000   | Aktiva Jangka Pendek                    | Aktiva     | Aktiva Jangka Pendek |
|                                   |                  |          | BUS0001         | 1-10001   | Kas                                     | Aktiva     | Aktiva Jangka Pendek |
| Entry Perkiraan<br>Status Pilihan |                  |          | BUS0001         | 1-10002   | Giro dan Penempatan pada Bank Indonesia | Aktiva     | Aktiva Jangka Pendek |
| Sub Header                        | Datil Baddaran   |          | BUS0001         | 1-10003   | Penempatan Pada Bank Lain               | Aktiva     | Aktiva Jangka Pendek |
| O Sub freater                     | ) Deur Ferkiraan |          | BUS0001         | 1-10004   | Giro pada Bank Lain                     | Aktiva     | Aktiva Jangka Pendek |
| Kelompok :                        |                  | ×        | BUS0001         | 1-10005   | Investasi Pada Efek/Surat Berharga      | Aktiva     | Aktiva Jangka Pendek |
| C.I. Kilowala                     |                  |          | BUS0001         | 1-10006   | Piutang                                 | Aktiva     | Aktiva Jangka Pendek |
| Sub Kelompok :                    |                  |          | BUS0001         | 1-10007   | Pembiayaan Mudharabah                   | Aktiva     | Aktiva Jangka Pendek |
|                                   |                  |          | BUS0001         | 1-10008   | Pembiayaan Musyarakah                   | Aktiva     | Aktiva Jangka Pendek |
| Kode Perkiraan :                  | 0-0 0000         |          | BUS0001         | 1-10009   | Pinjaman                                | Aktiva     | Aktiva Jangka Pendek |
|                                   |                  |          | BUS0001         | 1-20000   | Aktiva Tetap                            | Aktiva     | Aktiva Tetap         |
| Nama Perkiraan :                  |                  |          | BUS0001         | 1-20001   | Tanah                                   | Aktiva     | Aktiva Tetap         |
|                                   |                  |          | BUS0001         | 1-20002   | Bangunan                                | Aktiva     | Aktiva Tetap         |
| Tombol                            |                  |          | BUS0001         | 1-20003   | Akumulasi penyusutan Bangunan           | Aktiva     | Aktiva Tetap         |
|                                   |                  |          | BUS0001         | 1-20004   | Instalasi                               | Aktiva     | Aktiva Tetap         |
| BARU                              | SIMPAN           | UBAH     | BUS0001         | 1-20005   | Akumulasi penyusutan Instalasi          | Aktiva     | Aktiva Tetap         |
|                                   |                  |          | BUS0001         | 1-20006   | Kendaraan Bermotor                      | Aktiva     | Aktiva Tetap         |
|                                   |                  |          | BUS0001         | 1-20007   | Akumulasi penyusutan kendaraan          | Aktiva     | Aktiva Tetap         |
| HAPUS                             | BATAL            | KELÜAR   | BUS0001         | 1-20008   | Inventaris                              | Aktiva     | Aktiva Tetap 🕑       |
|                                   |                  |          | <               |           |                                         |            | >                    |

# Gambar 4.5 *Form Input* Master Perkiraan

Untuk menambah data dapat dilakukan dengan menekan tombol Baru. Setelah data perkiraan baru telah dimasukkan, kemudian tekan tombol Simpan. Data perkiraan baru akan muncul otomatis ke dalam tabel *Datagrid*.

Untuk melakukan perubahan terhadap data perkiraan maka dapat dilakukan dengan menekan tombol Ubah dan selanjutnya memilih pada *ComboBox* 'Cari' yang terletak pada bagian atas form. Pengguna dapat memilih melakukan pencarian perkiraan yang dimaksud berdasarkan nama atau kode perkiraan. Saat pengubahan data selesai dilakukan maka klik simpan untuk melakukan eksekusi penyimpanan terhadap data.

Untuk melakukan penghapusan terhadap data maka dapat dilakukan dengan menekan tombol Hapus dan selanjutnya memilih pada *ComboBox* 'Cari' yang terletak pada bagian atas form.

Untuk membatalkan transaksi input dengan menekan tombol Batal dan Bila kegiatan *maintenance* data perkiraan sudah selesai dapat diakhiri dengan menekan tombol Keluar.

### 4.2.4 Form Input Master Kriteria Penilaian

*Form* Master Kriteria Penilaian berfungsi sebagai *form* inputan data kriteria penilaian. Pada *form* ini terdapat 6 buah tombol yang mengatur kinerja *form* ini. Tampilan *form* Master Kriteria Penilaian tampak pada Gambar 4.6.

| E FORM MASTER INPUT KRITERIA PENILAIAN |                                         |       |             |                                                                                                  |        |  |  |  |  |  |  |  |
|----------------------------------------|-----------------------------------------|-------|-------------|--------------------------------------------------------------------------------------------------|--------|--|--|--|--|--|--|--|
| Entry Kriteria Penilaian               |                                         |       |             |                                                                                                  |        |  |  |  |  |  |  |  |
| Kode Kriteria :                        | KP0001                                  | *     | Bobot :     | 25                                                                                               |        |  |  |  |  |  |  |  |
| Nama Metode :                          | Metode Penilaian<br>Capital(Permodalan) |       | Komponen :  | Kecukupan pemenuhan<br>Kewajiban Penyediaan                                                      |        |  |  |  |  |  |  |  |
| Nama Kriteria :                        | Rasio Kewajiban Penye<br>Modal Minimum  | diaan | Deskripsi : | Mengukur kecukupan modal bank<br>dalam menyerap kerugian dan<br>pemenuhan ketentuan KPMM<br>yang |        |  |  |  |  |  |  |  |
| Tombol                                 |                                         |       |             |                                                                                                  |        |  |  |  |  |  |  |  |
| BARU                                   | SIMPAN                                  | UBAH  | HAPUS       | BATAL                                                                                            | KELUAR |  |  |  |  |  |  |  |
|                                        |                                         |       |             |                                                                                                  |        |  |  |  |  |  |  |  |
|                                        |                                         |       |             |                                                                                                  |        |  |  |  |  |  |  |  |

Gambar 4.6 Form Master Kriteria Penilaian

Untuk menambah data dapat dilakukan dengan menekan tombol Baru. Setelah data kriteria penilaian baru telah dimasukkan, kemudian tekan tombol Simpan. Data perkiraan baru akan muncul otomatis ke dalam *database*.

Untuk melakukan perubahan terhadap data kriteria penilaian maka dapat dilakukan dengan menekan tombol Ubah dan selanjutnya memilih pada *ComboBox* 'Cari' yang terletak pada bagian atas form. Pengguna dapat memilih melakukan pencarian kriteria penilaian yang dimaksud berdasarkan nama atau kode kriteria penilaian. Saat pengubahan data selesai dilakukan maka klik simpan untuk melakukan eksekusi penyimpanan terhadap data.

Untuk melakukan penghapusan terhadap data maka dapat dilakukan dengan menekan tombol Hapus dan selanjutnya memilih pada *ComboBox* 'Cari' yang terletak pada bagian atas form.

Untuk membatalkan transaksi input dengan menekan tombol Batal dan Bila kegiatan *maintenance* data perkiraan sudah selesai dapat diakhiri dengan menekan tombol Keluar.

### 4.2.5 Form Input Master Laporan Keuangan

Form Master Laporan Keuangan berfungsi sebagai form inputan data laporan keuangan. Pada form ini terdapat 6 buah tombol yang mengatur kinerja form ini, Tampilan form Master Laporan Keuangan tampak pada Gambar 4.7

| lih Bank                      | E   | ntry Saldo     |                |       |  |
|-------------------------------|-----|----------------|----------------|-------|--|
| ode Bank :                    | ~ к | elompok :      |                |       |  |
| ama Bank :                    |     |                | ×              |       |  |
| lih Laporan Keuangan          |     | Kode Perkiraan | Nama Perkiraan | Saldo |  |
| hun Laporan Keuangan : 2006 🗸 |     |                |                |       |  |
| ode Laporan Keuangan :        |     |                |                |       |  |
| ih Kriteria Penilaian         | =:- |                |                |       |  |
| de Kriteria Penilaian :       | ~   |                |                |       |  |
| ama Rasio Penilaian 1 :       |     |                |                |       |  |
| de Kriteria Penilaian :       | × – |                |                |       |  |
| ama Rasio Penilaian 2 :       |     |                |                |       |  |
| mbol                          |     |                |                |       |  |
| BARU UBAH SIMPAN              |     |                |                |       |  |
|                               |     |                |                |       |  |
| DATAL PELLAR                  | -   |                |                |       |  |

Gambar 4.7 Form Input Master Laporan Keuangan

Untuk menambah data dapat dilakukan dengan menekan tombol Baru. Setelah data Laporan Keuangan baru telah dimasukkan, kemudian tekan tombol Simpan. Data perkiraan baru akan muncul otomatis ke dalam *database*.

Untuk melakukan perubahan terhadap data kriteria penilaian maka dapat dilakukan dengan menekan tombol Ubah dan selanjutnya memilih pada

*ComboBox* 'Cari' yang terletak pada bagian atas form. Pengguna dapat memilih melakukan pencarian Laporan Keuangan yang dimaksud berdasarkan nama atau kode kriteria penilaian. Saat pengubahan data selesai dilakukan maka klik simpan untuk melakukan eksekusi penyimpanan terhadap data.

Untuk melakukan penghapusan terhadap data maka dapat dilakukan dengan menekan tombol Hapus dan selanjutnya memilih pada *ComboBox* 'Cari' yang terletak pada bagian atas form.

Untuk membatalkan transaksi input dengan menekan tombol Batal dan Bila kegiatan *maintenance* data perkiraan sudah selesai dapat diakhiri dengan menekan tombol Keluar.

### 4.2.6 Form Input Master Pengguna

Form ini dipakai untuk menentukan hak akses terhadap setiap Pengguna yang akan mengoperasikan aplikasi ini. Untuk itu diperlukan *Username* dan *Password* untuk melakukan pengamanan terhadap setiap hak akses tersebut. Admin memiliki hak akses sebagai pihak yang melakukan *input*an data yang terkait dengan perhitungan serta mengoperasikan master pengguna. Sedangkan Investor memiliki hak akses untuk melakukan kegiatan transaksi Portofolio Optimal sampai pencetakan laporan. Tampilan Form Master Pengguna dapat dilihat pada Gambar 4.8

| 🔜 Form Maintain Lo | ogin      |                 |                 |         |
|--------------------|-----------|-----------------|-----------------|---------|
| Entry Login        |           |                 |                 | Pilihan |
| Kode Login         | :         |                 | ~               | BARU    |
| Nama Login         | :         |                 |                 |         |
| Password           | :         |                 | ]               | SIMPAN  |
| Konfirmasi Pass    | word :    |                 |                 |         |
| Lihat Login        |           |                 |                 | UBAH    |
| LoginID            | LoginNama | a LoginPassword | LoginKonfirmasi |         |
|                    |           |                 |                 | KELUAR  |
|                    |           |                 |                 |         |
|                    |           |                 |                 |         |
|                    |           |                 |                 |         |
|                    |           |                 |                 |         |
|                    |           |                 |                 |         |

Gambar 4.8 Form Master Pengguna

Untuk menambah data dapat dilakukan dengan menekan tombol Baru. Setelah data pengguna baru telah dimasukkan, kemudian tekan tombol Simpan. Data perkiraan baru akan muncul otomatis ke dalam *database* dan *database* .

Untuk melakukan perubahan terhadap data kriteria penilaian maka dapat dilakukan dengan menekan tombol Ubah dan selanjutnya memilih pada *ComboBox* 'Kode Login' yang terletak pada bagian atas form. Pengguna dapat memilih melakukan pencarian pengguna yang dimaksud berdasarkan nama atau kode kriteria penilaian. Saat pengubahan data selesai dilakukan maka klik simpan untuk melakukan eksekusi penyimpanan terhadap data.

Untuk melakukan penghapusan terhadap data maka dapat dilakukan dengan menekan tombol Hapus dan selanjutnya memilih pada *ComboBox* 'Kode

Login' yang terletak pada bagian atas form. Dan untuk mengakhiri dan keluar dari form dengan menekan tombol Keluar.

### 4.2.7 Form Transaksi Perhitungan Rasio Metode CAEL

*Form* transaksi perhitungan rasio metode cael berfungsi sebagai form melihat perhitungan rasio setiap metode. Pada *form* ini terdapat 3 buah tombol yang mengatur kinerja form ini. Tampilan *form* transaksi perhitungan rasio metode cael tampak pada Gambar 4.9

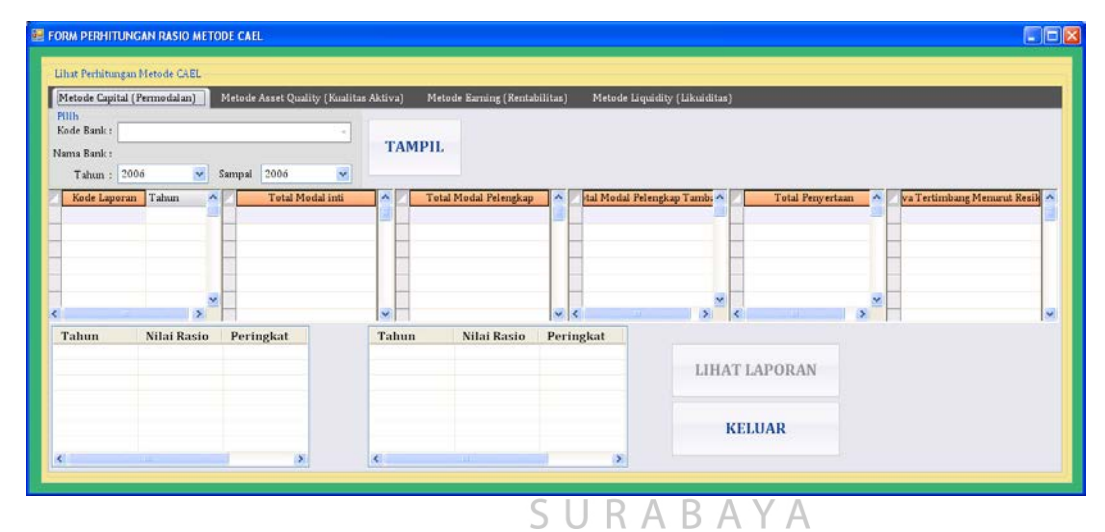

Gambar 4.9 Form Transaksi Perhitungan Rasio Metode CAEL

Untuk memasukkan data laporan keuangan yang diperlukan dalam perhitungan rasio dengan memilih *ComboBox*, kemudian data langsung tampil ke *Datagrid*. Tombol Hitung berfungsi untuk menghitung nilai rasio dan selanjutnya ditampilkan ke *data grid*. Tombol Lihat Laporan berfungsi untuk melihat laporan hasil dari perhitungan rasio beserta analisisnya. Dan Tombol Keluar untuk mengakhiri dan keluar dari *form*.

### 4.2.8 Form Transaksi Perhitungan Kesehatan Finansial

*Form* transaksi perhitungan kesehatan finansial berfungsi sebagai *form* perhitungan kesehatan finansial. Pada *form* ini terdapat 2 buah tombol yang mengatur kinerja form ini. Tampilan *form* transaksi perhitungan rasio metode cael tampak pada Gambar 4.10

| FORM PERHIT                                     | UNGAN KES    | EHATAN FINI  | INSIAL     |              |            |                     |             |      |                    |        |             |  |
|-------------------------------------------------|--------------|--------------|------------|--------------|------------|---------------------|-------------|------|--------------------|--------|-------------|--|
| Tombol<br>Kode Bank :<br>Nama Bank :<br>Tahun : | 2006         | 💌 Sampa      | i 2006     | Ton          | ibol<br>TA | MPIL                | LIHAT LAPO  | ORAN | N KELUAR           |        |             |  |
| Lihat Nilai Ras                                 | ilo<br>Tahur | n            | Metode     | Nilai Rasio  |            | Metode              | Nilai Rasio |      | Metode Nilai Rasio | Metode | Nilai Rasio |  |
| Lihat Kesehata                                  | m Finansial  | ~            |            |              | ×          |                     |             |      |                    |        |             |  |
| Kode Bank                                       | Tahun        | Nilai Kredit | Nilai Krec | lit Penyesua | Nilai I    | Kesehatan Finansial |             |      |                    |        |             |  |

Untuk memasukkan data hasil perhitungan kesehatan finansial dengan memilih *ComboBox* tahun, kemudian data langsung tampil ke *Datagrid*, setelah itu dihasilkan pula nilai kesehatan finansial per-tahun. Tombol Lihat Laporan berfungsi untuk melihat laporan hasil dari perhitungan kesehatan finansial beserta analisisnya. Dan Tombol Keluar untuk mengakhiri dan keluar dari *form*.

Gambar 4.10 Form Transaksi Perhitungan Kesehatan Finansial

### 4.2.9 Form Transaksi Analisis Perbandingan Kesehatan Finansial

*Form* transaksi analisis perbandingan kesehatan finansial berfungsi sebagai *form* perbandingan analisis perhitungan kesehatan finansial pada masing-masing bank umum syariah. Pada *form* ini terdapat 2 buah tombol yang mengatur

kinerja form ini. Tampilan *form* analisis perbandingan kesehatan finansial tampak pada Gambar 4.11

| ORM ANALISIS KESEHATAN FINANS                 | IAL                         |          |         |       |          |
|-----------------------------------------------|-----------------------------|----------|---------|-------|----------|
| Pilihan<br>Pilih Bank Umum Syariah : 📃 PT. Ba | nk Syariah Muamalat Indones | ia       | ANALISA | CLOSE |          |
| No Nama Bank                                  | Nilai Kesehatan             | Predikat |         |       | ~        |
|                                               |                             |          |         |       |          |
| <                                             |                             |          |         |       | ~        |
|                                               |                             |          |         |       | <u>~</u> |
|                                               |                             |          |         |       |          |
|                                               |                             |          |         |       |          |
|                                               |                             |          |         |       |          |
|                                               |                             |          |         |       |          |
|                                               |                             |          |         |       | <u>~</u> |

Gambar 4.11 Form Transaksi Analisis Perbandingan Kesehatan Finansial

# 4.2.10 Form Laporan Perhitungan dan Analisis Rasio Metode CAEL

*Form* laporan perhitungan dan analisis rasio berfungsi sebagai *form* yang menampilkan hasil perhitungan rasio beserta analisisnya. Tampilan laporan perhitungan dan analisis rasio metode *capital* tampak pada Gambar 4.12, Tampilan laporan perhitungan dan analisis rasio metode *asset quality* tampak pada Gambar 4.13, Tampilan laporan perhitungan dan analisis rasio metode *asset quality* tampak pada Gambar 4.14, Tampilan laporan perhitungan dan analisis rasio metode *liquidity* tampak pada Gambar 4.15

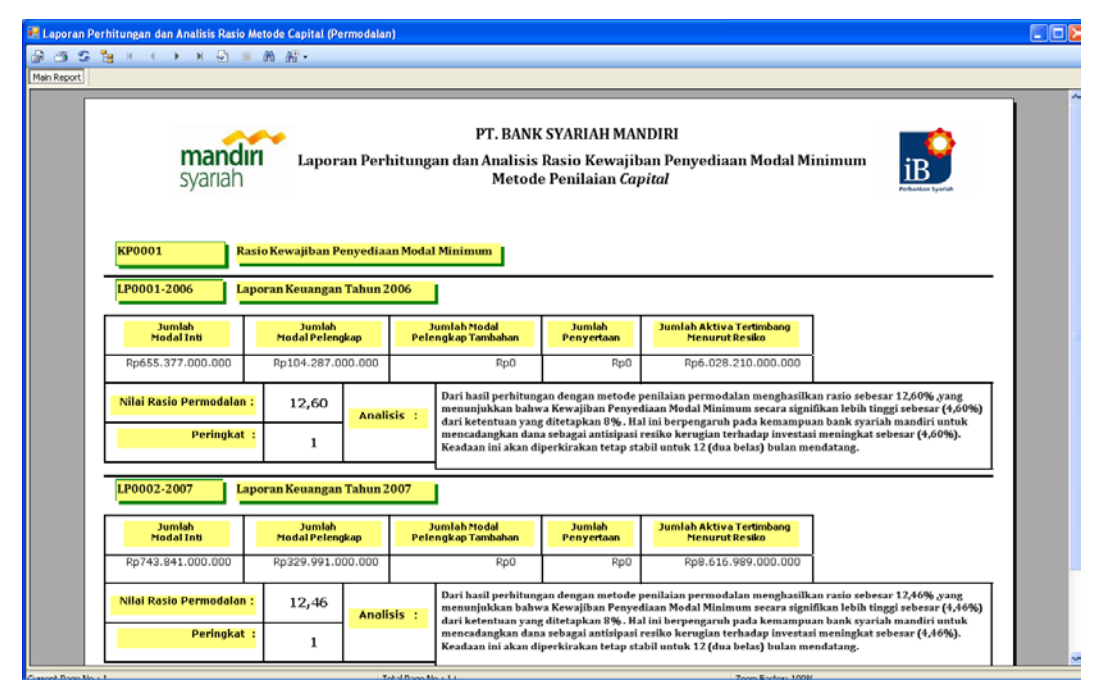

Gambar 4.12 Form Laporan Perhitungan dan Analisis Rasio Metode Capital

| 9 K K 🕨 H 🖓                             | asio Metod    | e Asset Quality (<br>@ •       | Kualitas Aktiva)                                                                                                    |                                                                                                    |                                                                                                    |                                                                                                    |  |  |  |  |
|-----------------------------------------|---------------|--------------------------------|----------------------------------------------------------------------------------------------------|----------------------------------------------------------------------------------------------------|----------------------------------------------------------------------------------------------------|----------------------------------------------------------------------------------------------------|--|--|--|--|
|                                         | man<br>syaria | <b>dırı ı</b><br>ah            | p<br>aporan Perhitungan<br>Me                                                                                                | F. BANK SYARIAH M<br>dan Analisis Rasio K<br>stode Penilaian <i>Asse</i>                                           | ANDIRI<br>(ualitas Aktiva Produl<br>t Quality                                                                           | tif 🔡                                                                                                    |  |  |  |  |
| KP0002                                  | Rasio Ku      | alitas Aset Prod               | luktif                                                                                                    |                                                                                                    |                                                                                                    |                                                                                                    |  |  |  |  |
| LP0001-2006 Laporan Keuangan Tahun 2006 |               |                                |                                                                                                    |                                                                                                    |                                                                                                    |                                                                                                    |  |  |  |  |
| Jumlah Aktiva<br>Dalam Perhatian Khus   | ius           | Jumlah Aktiva<br>Kurang Lancar | Jumlah Aktiva<br>Diragukan                                                                                                   | Jumlah Aktiva Macet                                                                                                | Jumlah Aktiva Produktif                                                                                                 |                                                                                                    |  |  |  |  |
| Rp508.206.053.0                         | 00 Rį         | 0117.341.446.00                | 0 Rp122.471.683.000                                                                                                    | Rp104.231.087.000                                                                                                  | Rp9.015.412.571.000                                                                                                    |                                                                                                    |  |  |  |  |
| Nilai Rasio Aktiva :                    | 0,91          | Analisis : d                   | ari hasil perhitungan dengan<br>ktiva Produktif berada dalan<br>iperkirakan akan mengancar                                   | metode penilaian aktiva m<br>a kondisi kurang baik sebes<br>n kelangsungan hidup bank                              | enghasilkan rasio sebesar 0,91<br>sar (-0,03) dibawah ketentuan<br>apabila tidak dilakukan evalu                        | , yang menunjukkan bahwa Kualitas<br>yang ditetapkan 0,94 . Dengan ini<br>asi secara keseluruhan dan Bank |  |  |  |  |
| Peringkat :                             | 4             | S)<br>su<br>di<br>ko           | yariah Mandiri akan sangat k<br>uham. Secara praktek, hal ini<br>ari pembiayaan yang telah di<br>elemahan yang signifikan ap | urang maksimal menghasili<br>juga berpengaruh pada keb<br>laksanakan dengan kurang<br>abila tidak segera dilakukan | kan profit bagi hasil bagi bank<br>ijakan, prosedur pemberian p<br>baik dan belum sesuai dengan<br>1 tindakan korektif. | sendiri maupun para pemegang<br>embiayaan dan pengelolaan resiko<br>skala usaha bank, serta terdapat      |  |  |  |  |
| LP0002-2007                             | Laporan       | Keuangan Tahi                  | ın 2007                                                                                                    |                                                                                                    |                                                                                                    |                                                                                                    |  |  |  |  |
| Jumlah Aktiva<br>Dalam Perhatian Khus   | ius           | Jumlah Aktiva<br>Kurang Lancar | Jumlah Aktiva<br>Diragukan                                                                                                   | Jumlah Aktiva Nacet                                                                                                | Jumlah Aktiva Produktif                                                                                                 |                                                                                                    |  |  |  |  |
| Rp656.418.608.0                         | 100 R\$       | 0100.516.055.00                | 0 Rp159.199.823.000                                                                                                    | Rp87.368.580.000                                                                                                   | Rp12.208.932.167.000                                                                                                    |                                                                                                    |  |  |  |  |
| Nilai Rasio Aktiva ∶                    | 0,92          | DA                             | ari hasil perhitungan dengan<br>ktiva Produktif berada dalan                                                                 | metode penilaian aktiva m<br>n kondisi kurang baik seber                                                           | enghasilkan rasio sebesar 0,92<br>sar (•0,02) dibawah ketentuan                                                         | , yang menunjukkan bahwa Kualita:<br>yang ditetapkan 0,94 . Dengan ini                                    |  |  |  |  |
| 1                                       |               | Analisis : d                   | iperkirakan akan mengancar                                                                                                   | n kelangsungan hidup bank                                                                                          | apabila tidak dilakukan evalu                                                                                           | asi secara keseluruhan dan Bank                                                                           |  |  |  |  |

Gambar 4.13 Form Laporan Perhitungan dan Analisis Rasio Metode Asset Quality

| Laporan Pe<br>D C C C<br>Main Report | erhitungan dan Analisis Rasio<br>🎦 🛛 🕢 🕨 🗎 🖓 | Metode Earni<br>Metode Earni | ng (Rentabilita      | as)                                                                       |                                                                                        |                                                                                                    |  |
|--------------------------------------|----------------------------------------------|------------------------------|----------------------|---------------------------------------------------------------------------|----------------------------------------------------------------------------------------|----------------------------------------------------------------------------------------------------|--|
|                                      | n<br>Sy                                      | nandiri<br>/ariah            | Lapo                 | PT. BAN<br>ran Perhitungan da<br>Metoo                                    | IK SYARIAH MANDIF<br>an Analisis Rasio <i>Nei</i><br>1e Penilaian <i>Earning</i>       | a<br>t Operating Margin                                                                                                    |  |
|                                      | KP0003                                       | Rasio Net O                  | perating Mar         | gin                                                                       |                                                                                        |                                                                                                    |  |
|                                      | LP0001-2006                                  | Laporan Ke                   | uangan Tahu          | n 2006                                                                    |                                                                                        |                                                                                                    |  |
|                                      | Jumlah<br>Pendapatan Operasional             | Jur<br>Distribus             | nlah<br>i Bagi Hasil | Jumlah<br>Beban Operasional                                               | Jumlah Aktiva<br>Produktif                                                             |                                                                                                    |  |
|                                      | Rp1.079.545.975.000                          | Rp455.4                      | 89.726.000           | Rp508.934.332.000                                                         | Rp9.015.412.571.000                                                                    | 1                                                                                                    |  |
|                                      | Nilai Rasio Rentabilitas :                   | 1,28                         | Analisis :           | Dari hasil perhitungan<br>menunjukkan bahwa k<br>sebesar (-0.32) dari sta | dengan metode penilaian re<br>semampuan untuk menghas<br>indar rasio 1.6%. Hal ini ber | ntabilitas menghasilkan rasio sebesar 1,28% , yang<br>ilkan Pendapatan Operasional Bersih dalam posisi lebih rendah<br>pensaruh pada kemampuan bank syariah mandiri untuk |  |
|                                      | Peringkat :                                  | 4                            |                      | mengantisipasi kerugi<br>pengakuan pendapata<br>sesuai dengan ketentu     | an dan menurunkan modal s<br>n, pengakuan biaya dan pem<br>an yang berlaku.            | sebesar (-0,32%) . Selain itu dalam Penerapan prinsip akuntansi,<br>Ibagian keuntungan (profit distribution) telah dilakukan belum                                        |  |
|                                      | LP0002-2007                                  | Laporan Ke                   | iangan Tahu          | in 2007                                                                   | 1                                                                                      |                                                                                                    |  |
|                                      | Jumlah<br>Pendapatan Operasional             | Jur<br>Distribus             | nlah<br>i Bagi Hasil | Jumlah<br>Beban Operasional                                               | Jumlah Aktiva<br>Produktif                                                             |                                                                                                    |  |
|                                      | Rp1.407.193.507.000                          | Rp511.8                      | 73.694.000           | Rp711.439.476.000                                                         | Rp12.208.932.167.000                                                                   | 1 1                                                                                                    |  |
|                                      | Nilai Rasio Rentabilitas :                   | 1,51                         | Analisis :           | Dari hasil perhitungan<br>menunjukkan bahwa b                             | dengan metode penilaian re<br>cemampuan untuk menghas                                  | ntabilitas menghasilkan rasio sebesar 1,51% , yang<br>ilkan Pendapatan Operasional Bersih dalam posisi rendah                                                             |  |
|                                      | Peringkat :                                  | 3                            |                      | sebesar (-0,09) dari sta<br>mengantisipasi kerugi<br>akuntansi, pengakuan | ndar rasio 1,0%. Hal ini ber<br>an dan meningkatkan modal<br>pendapatan, pengakuan bia | pengarun pada kemampuan bank syariah mandiri untuk<br>I sebesar (-0.09%). Selain itu dalam Penerapan prinsip<br>ya dan pembagian keuntungan (profit distribution) telah   |  |

Gambar 4.14 Form Laporan Perhitungan dan Analisis Rasio Metode Earning

| _             |                                                |                         |                   |                                                          |                                                                                                    |     |  |  |  |  |  |
|---------------|------------------------------------------------|-------------------------|-------------------|----------------------------------------------------------|----------------------------------------------------------------------------------------------------|-----|--|--|--|--|--|
| 🛃 Laporan Per | rhitungan dan Analisis Rasio A                 | Metode Lio              | quidity (Likuio   | ditas)                                                   |                                                                                                    |     |  |  |  |  |  |
| Main Report   | <u>188 (                                  </u> | <i>in</i> ) <i>i</i> h: | •                 |                                                          |                                                                                                    |     |  |  |  |  |  |
|               |                                                | _                       |                   |                                                          |                                                                                                    | . ^ |  |  |  |  |  |
|               |                                                | <b>man</b><br>syaria    | <b>dırı</b><br>ah | Laporan Per                                              | PT. BANK SYARIAH MANDIRI<br>hitungan dan Analisis Rasio <i>Short Term Mismatch</i><br>Metode Penilaian <i>Liquidity</i>                                                                                                    |     |  |  |  |  |  |
|               | KP0004 Ras                                     | io Short'               | Term Misma        | tch                                                      |                                                                                                    |     |  |  |  |  |  |
|               | LP0001-2006 Laporan Keuangan Tahun 2006        |                         |                   |                                                          |                                                                                                    |     |  |  |  |  |  |
|               | Jumlah<br>Aktiva Jangka Pendek                 |                         | Ju<br>Kewajiban   | mlah<br>Jangka Pendek                                    |                                                                                                    |     |  |  |  |  |  |
|               | Rp3.519.627.585.000 Rp8.625.735.0              |                         |                   |                                                          |                                                                                                    |     |  |  |  |  |  |
|               | Nilai Rasio Likuiditas :                       | 40,80                   | Analisis :        | Dari hasil perhitu<br>bahwa kemampu<br>posisi sangat kua | angan dengan metode penilaian likuiditas menghasilkan rasio sebesar 40,80%, yang menunjukkan<br>nan untuk menghasilkan aset jangka pendek lebih besar dari kewajlban jangka pendek berada dalam<br>14 sebesar (24,80%) vang lebih tineri dari sketentuan yang ditetankan 16% Hal ini berencenzuch nada                                                                                                    |     |  |  |  |  |  |
|               | Peringkat :                                    | 1                       |                   | kemampuan ban<br>serta dapat mem<br>meningkat sebes      | penanangan baar secara (c-1,0278) yang terum unggi naar necemunyang uncupanan terup riat ini berpengarun pada<br>kemampuan babar sebaran (c-1,0278) yang terum unggi naar necemunyang dapat menabayar kembali semua simpanan naasabah,<br>serta dapat memenuhi permintaan kredit yang diajukan tanpa terjadi penangguhan, mengantisipasi kebutuhan likuiditas<br>meninski tebesar (PA 1006). Secara nerkike, peneranan myandemen rifiko likuiditas ungendad taorat kuai |     |  |  |  |  |  |
|               |                                                |                         |                   |                                                          |                                                                                                    |     |  |  |  |  |  |
|               | LP0002-2007                                    | poran Ke                | uangan Tahi       | un 2007                                                  |                                                                                                    |     |  |  |  |  |  |
|               | Jumlah<br>Aktiva Jangka Pendek                 |                         | Ju<br>Kewajiban   | mlah<br>Jangka Pendek                                    |                                                                                                    |     |  |  |  |  |  |
|               | Rp4.709.409.81                                 | 5.000                   | Rp11.6            | 542.014.370.000                                          |                                                                                                    |     |  |  |  |  |  |
|               | Nilai Rasio Likuiditas :                       | 40.45                   | Analisis :        | Dari hasil perhitu<br>bahwa kemampu<br>posisi sangat kua | ungan dengan metode penilaian likuiditas menghasilkan rasio sebesar 40,45%, yang menunjukkan<br>asa untuk menghasilkan aset jangka pendek lebih besar dari kewajiban jangka pendek berada dalam<br>ts ebesar (24,45%) yang lebih tinggi dari ketentuan yang ditetapkan 16% Hal in berpenagaruh pada                                                                                                    |     |  |  |  |  |  |
|               | Peringkat :                                    | 1                       |                   | kemampuan ban<br>serta dapat mem<br>meningkat sebes      | k dalam memenuhi semua kewajiban hutangnya, dapat membayar kembali semua simpanan nasabah,<br>enuhi permintaan kredit yang diajukan tanpa terjadi penangguhan, mengantisipasi kebutuhan likuliditas<br>ar (24,45%). Secara praktek, penerapan manajemen risiko likulidias juga menjadi sangat kuat.                                                                                                    |     |  |  |  |  |  |
|               |                                                |                         |                   |                                                          |                                                                                                    |     |  |  |  |  |  |

Gambar 4.15 Form Laporan Perhitungan dan Analisis Rasio Metode Liquidity

### 4.2.11 Form Laporan Perhitungan dan Analisis Kesehatan Finansial

*Form* laporan perhitungan kesehatan finansial berfungsi sebagai *form* yang menampilkan hasil perhitungan kesehatan finansial dan analisisnya. Tampilan *Form* laporan perhitungan kesehatan finansial dan analisis tampak pada Gambar 4.16

| mano<br>syarial |          | PT. BANK SYAR<br>aporan Perhitungan dan An<br>Metode <i>Capital, Asset, E</i>                                                                                                    | IAH MANDIF<br>alisis Keseha<br>arning dan L                                                                             | ti<br>Atan Finan:<br><i>iquidity</i>                                           | sial j                                                                   |                                                         |
|-----------------|----------|----------------------------------------------------------------------------------------------------|----------------------------------------------------------------------------------------------------|--------------------------------------------------------------------------------|--------------------------------------------------------------------------|---------------------------------------------------------|
| Kode<br>Rasio   |          | Laporan Keuangan Tahun 2006<br>Nama Rasio                                                                                                    | Nilai<br>Rasio                                                                                                    | Nilai<br>Kredit                                                                | Bobot<br>(%)                                                             | Nilai<br>Bobot                                          |
| KP0002          | Rasio Ku | alitas Aset Produktif                                                                                                    | 0,91                                                                                                    | 98,27                                                                          | 50%                                                                      | 49,1                                                    |
| KP0003          | Rasio Ne | t Operating Margin                                                                                                    | 1,20                                                                                                    | 05,33                                                                          | 10%                                                                      | 0,5                                                     |
| KP0004          | Rasio Sh | ort Term Mismatch                                                                                                    | 40,80                                                                                                    | 59,2                                                                           | 15%                                                                      | 0,0                                                     |
| KP0001          | Rasio Ke | wajiban Penyediaan Modal Minimum                                                                                                    | 12,60                                                                                                    | 100                                                                            | 25%                                                                      | 25,0                                                    |
|                 |          |                                                                                                    | Nilai                                                                                                    | Kesehatan F                                                                    | inansial :                                                               | 91,55                                                   |
| Predikat :      | SEHAT    | Kondisi keuangan Bank Syariah Ma<br>pada hasil penjumlahan nilai bobot<br>dalam perkembangan usaha, meng<br>industri keuangan, Bank Syariah Ma<br>dalam mendukung rencana pengem<br>perubahan yang signifikan pada ing | ndiri tergolong di<br>yang termasuk d<br>antisipasi peruba<br>ndiri memiliki ke<br>bangan usaha da<br>lustri perbankan. | alam keadaan<br>alam predikat<br>han kondisi p<br>mampuan keu<br>In pengendali | sangat baik<br>SEHAT, yan<br>erekonomiar<br>langan yang<br>an risiko apa | ini terlihat<br>g berarti<br>dan<br>kuat<br>bila terjad |

Gambar 4.16 Form Laporan Perhitungan dan Analisis Kesehatan Finansial

RABA

# 4.2.12 Form Laporan Grafik Rasio Metode CAEL

*Form* laporan grafik rasio berfungsi sebagai form yang menampilkan pergerakan nilai rasio Metode CAEL mulai tahun 2006 -2010. Tampilan *Form* laporan grafik rasio Metode *Capital* tampak pada Gambar 4.17, Tampilan *Form* laporan grafik rasio Metode *Asset Quality* tampak pada Gambar 4.18, Tampilan *Form* laporan grafik rasio Metode *Earning* tampak pada Gambar 4.19, Tampilan *Form* laporan grafik rasio Metode *Liquidity* tampak pada Gambar 4.20

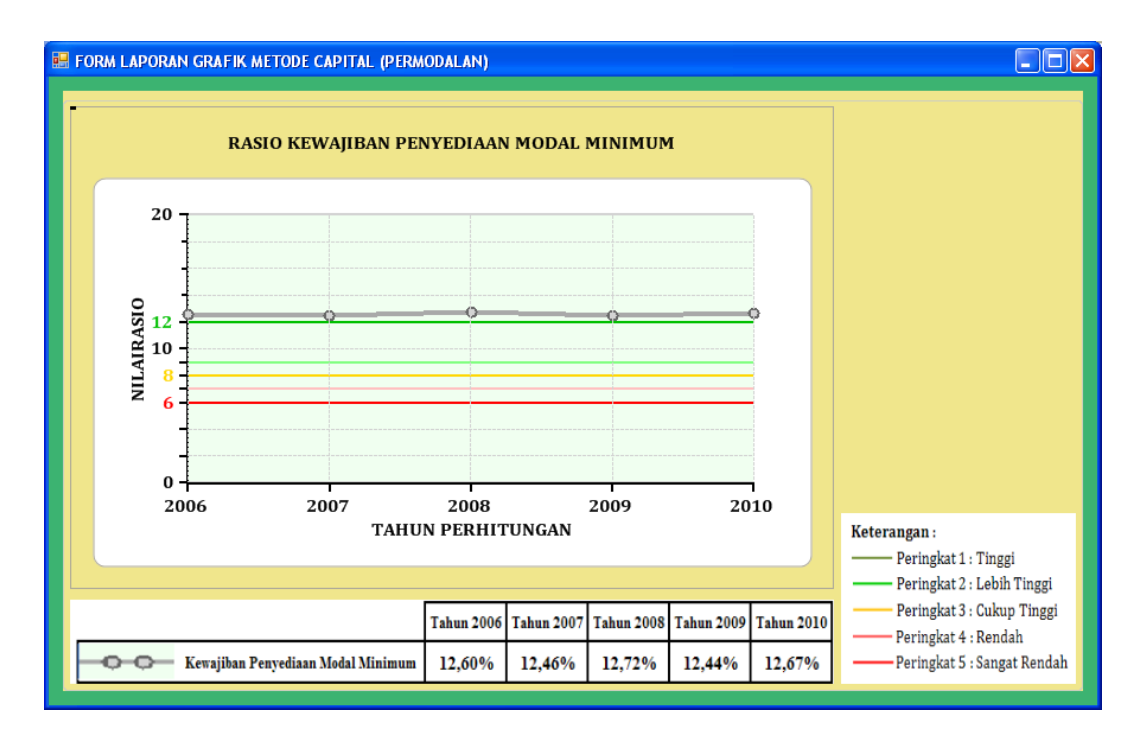

Gambar 4.17 Form Laporan Grafik Rasio Metode Capital(Permodalan)

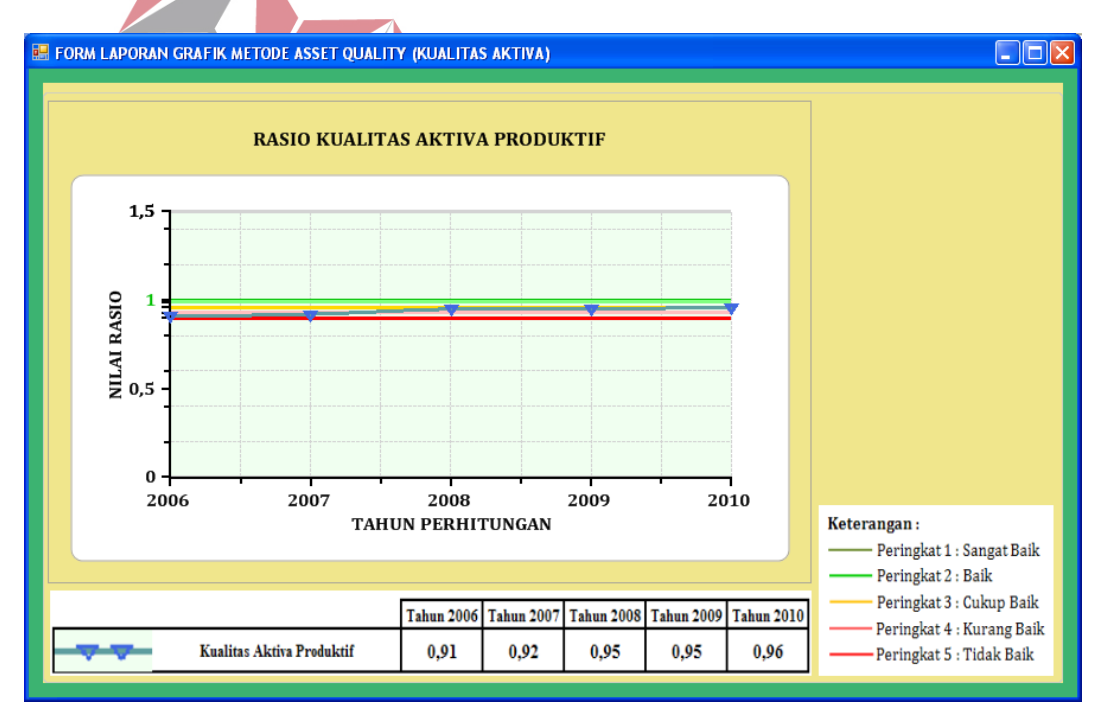

Gambar 4.18 Form Laporan Grafik Rasio Metode Asset Quality(Kualitas Aktiva)

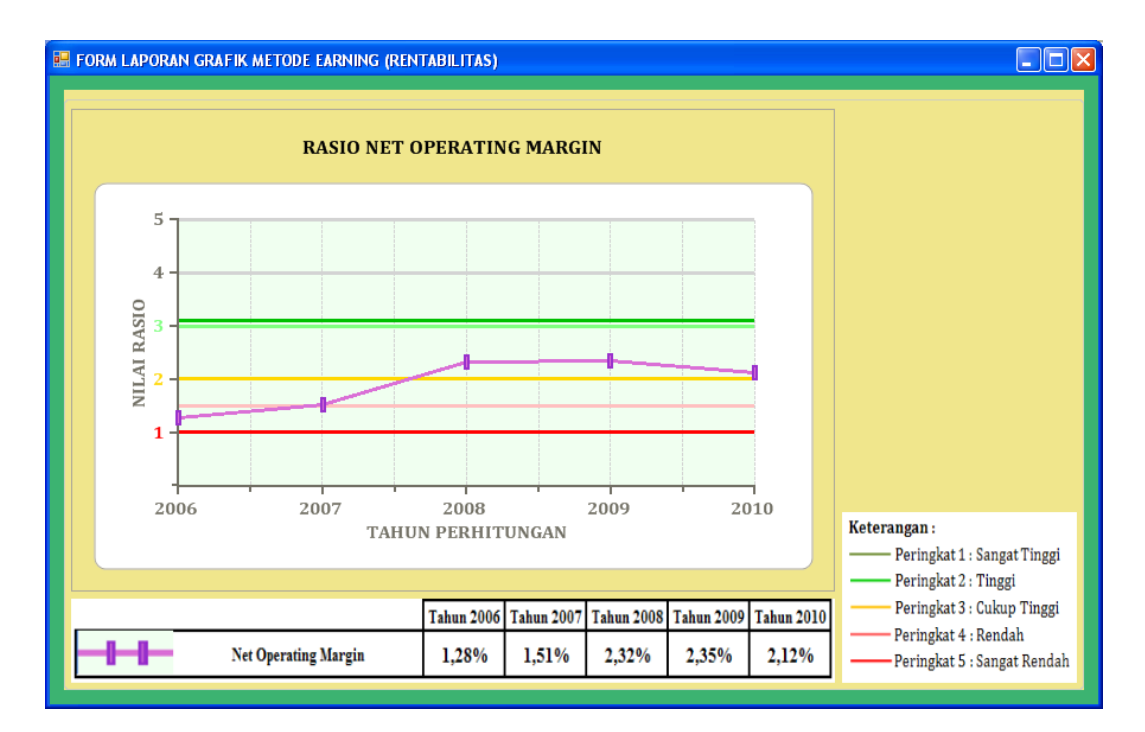

Gambar 4.19 Form Laporan Grafik Rasio Metode Earning(Rentabilitas)

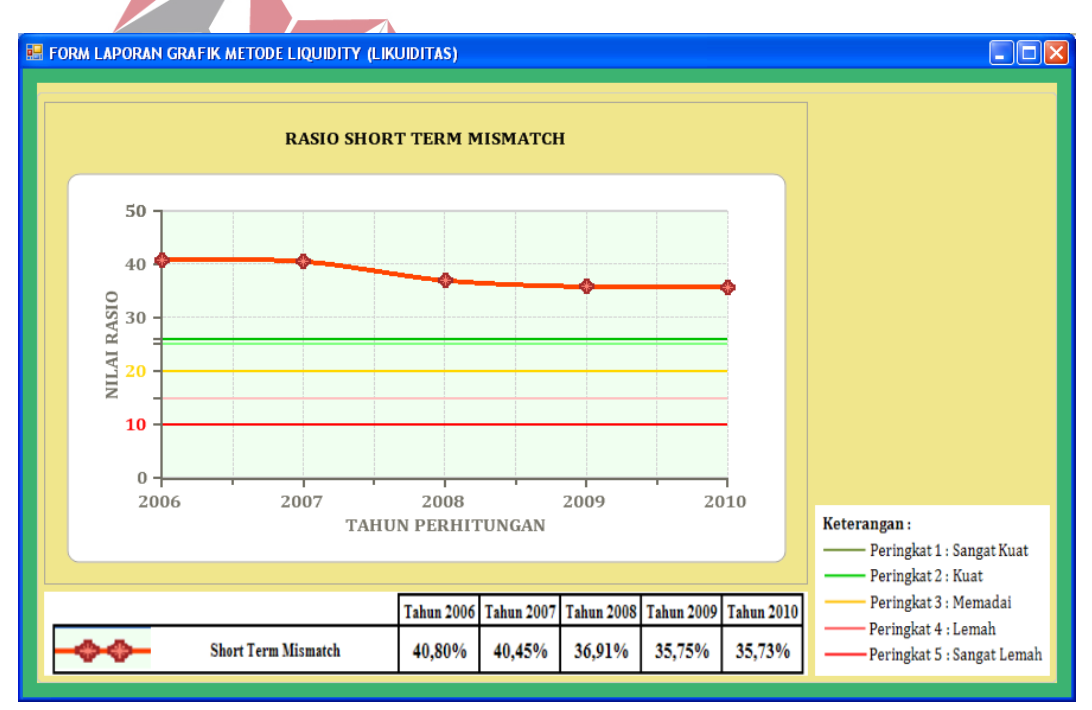

Gambar 4.20 Form Laporan Grafik Rasio Metode Liquidity(Likuiditas)

### 4.2.13 Form Laporan Grafik Kesehatan Finansial

Form laporan grafik kesehatan finansial berfungsi sebagai form yang menampilkan pergerakan nilai rasio Metode CAEL mulai tahun 2006 -2010. Tampilan Form kesehatan finansial tampak pada Gambar 4.21

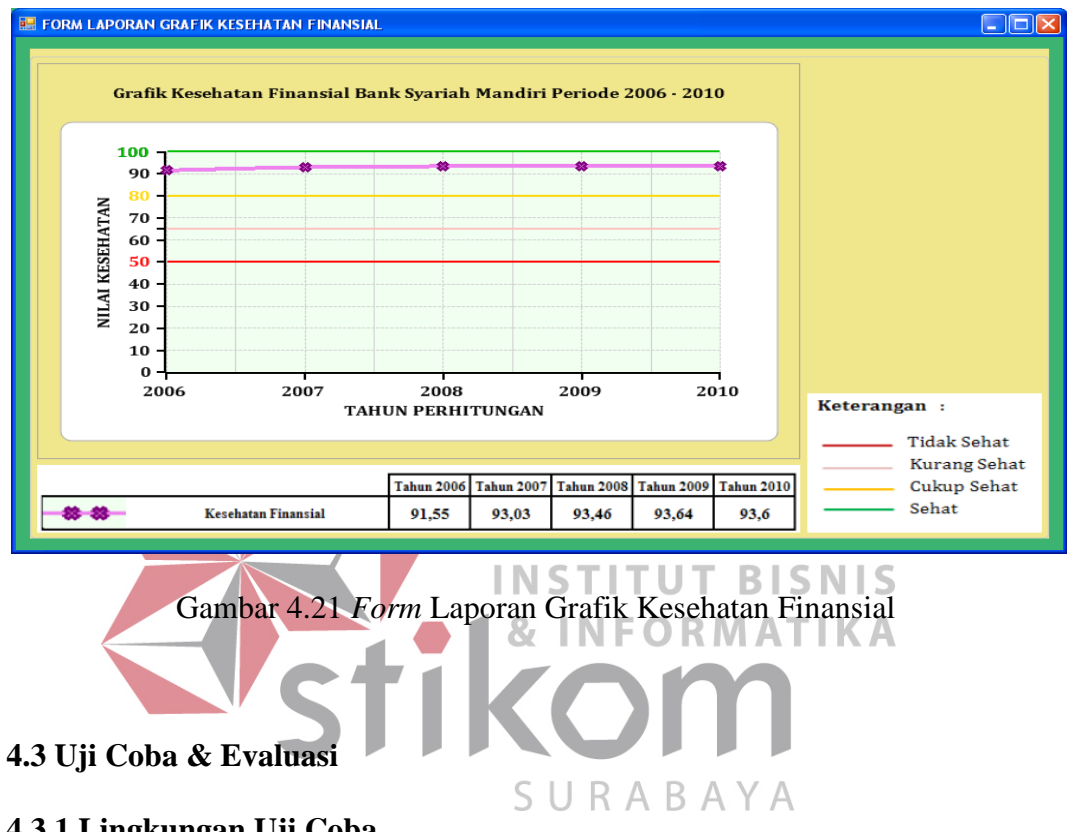

### 4.3.1 Lingkungan Uji Coba

Uji coba yang dilakukan meliputi pengujian nilai yang keluar apakah akurat atau tidak serta karena hasil yang dikeluarkan merupakan hasil yang prediktif maka dilakukan juga pengujian kebenaran yang dihasilkan oleh aplikasi dibandingkan dengan perhitungan manual yang menggunakan Microsoft Excel. dan perhitungan kesehatan finansial Untuk perhitungan rasio dengan menggunakan Metode Capital, Asset Quality, Earning, dan Liquidity pengujian kebenaran hasil dilakukan dengan membandingkan perhitungan yang dilakukan oleh aplikasi dengan perhitungan manual oleh Microsoft Excel.

### 4.3.2 Pengujian Keakuratan Hasil Output Program

Hasil uji coba dilakukan terhadap perangkat lunak yang dibuat menunjukkan bahwa aplikasi ini sudah menghasilkan output seperti yang diharapkan berdasarkan perhitungan rasio dengan menggunakan Metode *Capital*, *Asset Quality*, *Earning*, dan *Liquidity* dan perhitungan kesehatan finansial. Alat pembanding keakuratannya berupa perhitungan rasio yang dilakukan secara manual dengan menggunakan Microsoft Excel dan formula yang digunakan dalam perhitungan di program sama dengan formula yang ada di perhitungan Microsoft Excel.

### 4.3.2.1 Hasil Uji Coba Perhitungan Rasio Metode Capital (Permodalan)

Pada Tabel 4.1 yang merupakan hasil *output* perhitungan rasio yang menggunakan Metode *Capital* dengan menggunakan program. Sedangkan Tabel 4.2 merupakan hasil perhitungan rasio yang menggunakan Metode *Capital* dengan menggunakan Microsoft Excel. Hasil data langsung diurutkan menurut tahun.

Berdasarkan hasil perhitungan dengan menggunakan Program adalah sebagai berikut :

Tabel 4.1 Hasil *Output* Pehitungan rasio Menggunakan Program

SURABAYA

| TAHUN 🔻       | JUMLAHMODALINTI 👻   | JUMLAHMODALPELENGKA - | JUMLAHMODALPELENGKAPTAMB - | JUMLAHPENYERTAAN - | JUMLAHATMR 👻         | NILAIPERMODALAN - PERINGKAT - |
|---------------|---------------------|-----------------------|----------------------------|--------------------|----------------------|-------------------------------|
| 2006          | Rp655.377.000.000   | Rp104.287.000.000     | Rp0                        | Rp0                | Rp6.028.210.000.000  | 12,6 1                        |
| 2007          | Rp743.841.000.000   | Rp329.991.000.000     | Rp0                        | Rp0                | Rp8.616.989.000.000  | 12,46 1                       |
| 2008          | Rp1.097.945.000.000 | Rp335.324.000.000     | Rp0                        | Rp0                | Rp11.270.010.000.000 | 12,72 1                       |
| 2009          | Rp1.419.541.000.000 | Rp356.659.000.000     | Rp0                        | Rp0                | Rp14.276.446.000.000 | 12,44 1                       |
| 2010          | Rp2.143.441.000.000 | Rp451.689.000.000     | Rp0                        | Rp0                | Rp20.485.916.000.000 | 12,67 1                       |
| Sumber: Hasil | Output Program      |                       |                            |                    |                      |                               |

Berdasarkan hasil perhitungan dengan menggunakan Microsoft Excel adalah sebagai berikut :

| No. | Kode<br>Perkiraan | Rincian Komponen Rasio Capital                                                                            | 2006                | 2007                | 2008                          |          |
|-----|-------------------|----------------------------------------------------------------------------------------------------|---------------------|---------------------|-------------------------------|----------|
| Ι   | KOMPONE           | N MODAL                                                                                                   |                     |                     |                               |          |
|     | 3-10000           | Modal Inti                                                                                                |                     |                     |                               |          |
|     | 3-10001           | Modal yang disetor                                                                                        | Rp358.373.000.000   | Rp358.373.000.000   | Rp558.244.000.000             | ]        |
|     | 3-10002           | Agio Saham                                                                                                | Rp0                 | Rp0                 | Rp0                           |          |
|     | 3-10003           | Disagio                                                                                                   | Rp0                 | Rp0                 | Rp0                           |          |
|     | 3-10004           | Modal Sumbangan                                                                                           | Rp0                 | Rp0                 | Rp0                           |          |
|     | 3-10005           | Cadangan Umum                                                                                             | Rp197.879.000.000   | Rp197.185.000.000   | Rp206.993.000.000             | ]        |
|     | 3-10006           | Cadangan Tujuan                                                                                           | Rp66.385.000.000    | Rp130.555.000.000   | Rp234.500.000.000             | ]        |
|     | 3-10007           | Laba Tahun-tahun lalu setelah diperhitungkan pajak                                                        | Rp0                 | Rp0                 | Rp0                           |          |
| A   | 3-10008           | Rugi tahun-tahun lalu                                                                                     | Rp32.740.000.000    | Rp57.728.000.000    | Rp98.208.000.000              | ]        |
|     | 3-10009           | Laba Tahun berjalan setelah diperhitungkan pajak 50%                                                      | Rp0                 | Rp0                 | Rp0                           |          |
|     | 3-10010           | Rugi Tahun berjalan                                                                                       | Rp0                 | Rp0                 | Rp0                           |          |
|     | 3-10011           | Selisih lebih penjabaran laporan keuangan kantor cabang luar negeri                                       | Rp0                 | Rp0                 | Rp0                           |          |
|     | 3-10012           | Selisih Kurang penjabaran Laporan keuangan kantor cabang luar negeri                                      | Rp0                 | Rp0                 | Rp0                           |          |
|     | 3-10013           | Dana Setoran Modal                                                                                        | Rp0                 | Rp0                 | Rp0                           | <b>C</b> |
|     | 3-10014           | Penurunan Nilai Penyertaan pada portofolio yang tersedia untuk dijual                                     | Rp0                 | Rp0                 | $\mathbf{D}$ $\mathbf{N}$ Rp0 | 2        |
|     | 3-10015           | Goodwill                                                                                                  | Rp0                 | Rp0                 | Rp0                           |          |
|     | 3-20000           | Modal Pelengkap                                                                                           | 8                   | NFORM               | ΛΔΤΙΚ                         | Δ        |
|     | 3-20001           | Selisih Penilaian Kembali Aktiva Tetap                                                                    | Rp72.287.000.000    | Rp97.991.000.000    | Rp135.324.000.000             |          |
| р   | 3-20002           | Cadangan umum dari ppap(maks. 1,25% dari ATMR)                                                            | Rp0                 | Rp0                 | Rp0                           |          |
| Б   | 3-20003           | Modal Pinjaman                                                                                            | Rp32.000.000.000    | Rp232.000.000.000   | Rp200.000.000.000             | ]        |
|     | 3-20004           | Investasi Subordinasi                                                                                     | Rp0                 | Rp0                 | Rp0                           |          |
|     | 3-20005           | Peningkatan nilai penyertaan pada portofolio                                                              |                     |                     |                               |          |
|     | 3-30000           | Modal Pelengkap Tambahan                                                                                  | Rp0                 | Rp0                 | Rp0                           |          |
| C   | 3-30001           | Modal inti yang dialokasikan untuk risiko pasar                                                           | Rp0                 | Rp0                 | Rp0                           |          |
| C   | 3-30002           | Modal Pelengkap yang tidak digunakan untuk risiko pasar                                                   | C Rp0               |                     | Rp0                           |          |
|     | 3-30003           | Investasi Subordinasi untuk risiko pasar                                                                  | Rp0                 | Rp0                 | Rp0                           |          |
| D   | 3-40000           | Penyertaan                                                                                                |                     |                     |                               |          |
| Е   | 1-80000           | Aktiva Tertimbang menurut resiko                                                                          | Rp6.028.210.000.000 | Rp8.616.989.000.000 | Rp11.270.010.000.000          | Rp1      |
|     | (M                | odal Inti + Modal Pelengkap +Modal Pelengkap Tambahan) - Penyertaan                                       | Rp759.664.000.000   | Rp1.073.832.000.000 | Rp1.433.269.000.000           | R        |
| KI  | PMM(%) =          | (Modal Inti + Modal Pelengkap +Modal Pelengkap Tambahan) - Penyertaan<br>Aktiva Tertimbang menurut resiko | 12,60%              | 12,46%              | 12,72%                        |          |
|     |                   | PERINGKAT KPMM                                                                                            | 1                   | 1                   | 1                             |          |

Tabel 4.2 Hasil Output Pehitungan rasio Menggunakan Microsoft Excel

| 2009                 | 2010                 |
|----------------------|----------------------|
|                      |                      |
| Rp658.244.000.000    | Rp658.244.000.000    |
| Rp0                  | Rp0                  |
| Rp0                  | Rp0                  |
| Rp0                  | Rp0                  |
| Rp206.993.000.000    | Rp1.068.944.000.000  |
| Rp408.832.000.000    | Rp206.993.000.000    |
| Rp0                  | Rp0                  |
| Rp145.472.000.000    | Rp209.260.000.000    |
| Rp0                  | Rp0                  |
| Rp0                  | Rp0                  |
| Rp0                  | Rp0                  |
| Rp0                  | Rp0                  |
| Rp0                  | Rp0                  |
| Rp0                  | Rp0                  |
| Rp0                  | Rp0                  |
|                      |                      |
| Rp156.659.000.000    | Rp251.689.000.000    |
| Rp0                  | Rp0                  |
| Rp200.000.000.000    | Rp200.000.000.000    |
| Rp0                  | Rp0                  |
|                      |                      |
| Rp0                  | Rp0                  |
| Rp0                  | Rp0                  |
| Rp0                  | Rp0                  |
| Rp0                  | Rp0                  |
|                      |                      |
| Rp14.276.446.000.000 | Rp20.485.916.000.000 |
| кр1.776.200.000.000  | кр2.595.130.000.000  |
| 12,44%               | 12,67%               |
| 1                    | 1                    |

4.3.2.2 Hasil Uji Coba Perhitungan Rasio Metode Asset Quality (Kualitas Aktiva)

Pada Tabel 4.3 yang merupakan hasil *output* perhitungan rasio yang menggunakan Metode *Asset Quality* dengan menggunakan program. Sedangkan Tabel 4.4 merupakan hasil perhitungan rasio yang menggunakan Metode *Asset Quality* dengan menggunakan Microsoft Excel. Hasil data langsung diurutkan menurut tahun.

Berdasarkan hasil perhitungan dengan menggunakan Program adalah sebagai berikut :

Tabel 4.3 Hasil *Output* Pehitungan rasio Menggunakan Program

| TAHUN 🔻 | JUMLAHAKTIVADALAMPERH, - | JUMLAHAKTIVAKURANGLANCA 🔻 | JUMLAHAKTIVADIRA 🗸 | JUMLAHAKTIVAMACET 👻 | JUMLAHAKTIVAPRODUKTIF - | NILAIAKTIVA 👻 PERINGKAT 🕶 |
|---------|--------------------------|---------------------------|--------------------|---------------------|-------------------------|---------------------------|
| 2006    | Rp508.206.053.000        | Rp117.341.446.000         | Rp122.471.683.000  | Rp104.231.087.000   | Rp9.015.412.571.000     | 0,91 4                    |
| 2007    | Rp656.418.608.000        | Rp100.516.055.000         | Rp159.199.823.000  | Rp87.368.580.000    | Rp12.208.932.167.000    | 0,92 4                    |
| 2008    | Rp438.823.659.370        | Rp113.870.900.818         | Rp124.249.367.281  | Rp73.951.112.625    | Rp16.605.673.287.510    | 0,95 3                    |
| 2009    | Rp908.985.806.855        | Rp196.344.789.394         | Rp5.924.452.613    | Rp11.577.405.590    | Rp21.562.943.064.500    | 0,95 3                    |
| 2010    | Rp773.222.463.436        | Rp201.707.147.362         | Rp91.182.276.352   | Rp14.688.566.344    | Rp30.790.125.875.175    | 0,96 2                    |

Sumber: Hasil Output Program

# SURABAYA

Berdasarkan hasil perhitungan dengan menggunakan Microsoft Excel adalah sebagai berikut :

| No.   | Kode<br>Perkiraan | Rincian Komponen Rasio Aktiva                       | 2006                | 2007                | 2008                | 2009                | 2010                 |
|-------|-------------------|-----------------------------------------------------|---------------------|---------------------|---------------------|---------------------|----------------------|
|       | 1-30000           | Aktiva yang diklasifikasikan Dalam Perhatian Khusus |                     |                     |                     |                     |                      |
|       | 1-30001           | Piutang                                             | Rp508.188.126.000   | Rp487.422.411.000   | Rp281.319.656.029   | Rp598.640.572.165   | Rp672.646.885.814    |
| 1     | 1-30002           | Pinjaman                                            | Rp17.927.000        | Rp328.747.000       | Rp9.500.000         | Rp252.361.679       | Rp7.176.636.798      |
|       | 1-30003           | Pembiayaan Mudharabah                               | Rp0                 | Rp21.027.994.000    | Rp41.335.099.928    | Rp40.192.129.926    | Rp43.431.677.493     |
|       | 1-30004           | Pembiayaan Musyarakah                               | Rp0                 | Rp147.639.456.000   | Rp116.159.403.413   | Rp269.900.743.085   | Rp49.967.263.331     |
|       | 1-40000           | Aktiva yang diklasifikasikan Kurang Lancar          |                     |                     |                     |                     |                      |
|       | 1-40001           | Piutang                                             | Rp95.905.499.000    | Rp57.037.330.000    | Rp68.921.973.195    | Rp80.055.681.636    | Rp87.152.638.780     |
| 2     | 1-40002           | Pinjaman                                            | Rp8.241.000         | Rp14.370.000        | Rp96.900.000        | Rp72.915.155        | Rp3.187.459.226      |
|       | 1-40003           | Pembiayaan Mudharabah                               | Rp696.546.000       | Rp1.711.496.000     | Rp14.307.879.046    | Rp9.843.183.676     | Rp47.079.412.666     |
|       | 1-40004           | Pembiayaan Musyarakah                               | Rp20.731.160.000    | Rp41.752.859.000    | Rp30.544.148.577    | Rp106.373.008.927   | Rp64.287.636.690     |
|       | 1-50000           | Aktiva yang diklasifikasikan Diragukan              |                     |                     |                     |                     |                      |
|       | 1-50001           | Piutang                                             | Rp32.974.721.000    | Rp117.452.869.000   | Rp45.711.195.806    | Rp3.961.573.359     | Rp77.550.295.626     |
| 3     | 1-50002           | Pinjaman                                            | Rp0                 | Rp91.266.000        | Rp10.430.000        | Rp26.250.000        | Rp321.500.000        |
|       | 1-50003           | Pembiayaan Mudharabah                               | Rp526.848.000       | Rp51.193.000        | Rp2.659.962.475     | Rp118.986.948       | Rp2.708.146.364      |
|       | 1-50004           | Pembiayaan Musyarakah                               | Rp88.970.114.000    | Rp41.604.495.000    | Rp75.867.779.000    | Rp1.817.642.306     | Rp10.602.334.362     |
|       | 1-60000           | Aktiva yang diklasifikasikan Macet                  |                     |                     |                     |                     |                      |
| 4     | 1-60001           | Piutang                                             | Rp86.127.996.000    | Rp52.142.265.000    | Rp86.392.469.678    | Rp903.750.000       | Rp6.508.558.541      |
|       | 1-60002           | Pinjaman                                            | Rp920.044.000       | Rp204.407.000       | Rp83.444.268        | Rp0                 | Rp58.359.000         |
|       | 1-60003           | Pembiayaan Mudharabah                               | Rp1.706.285.000     | Rp304.060.000       | Rp83.000.773        | Rp191.780.689       | Rp132.934.362        |
|       | 1-60004           | Pembiayaan Musyarakah                               | Rp15.476.762.000    | Rp34.717.848.000    | (Rp12.607.802.094)  | Rp10.481.874.901    | Rp7.988.714.441      |
|       | 1-70000           | Aktiva Produktif                                    |                     |                     |                     |                     |                      |
|       | 1-70001           | Sertifikat Bank Indonesia Syariah                   | Rp780.000.000.000   | Rp670.000.000.000   | Rp1.305.000.000.000 | Rp1.915.000.000.000 | Rp1.250.000.000.000  |
|       | 1-70002           | Fasilitas simpanan bank indonesia                   | Rp0                 | Rp0                 | Rp0                 | Rp466.000.000.000   | Rp2.162.000.000.000  |
|       | 1-70003           | Piutang                                             | Rp4.128.939.278.000 | Rp5.119.653.772.000 | Rp6.666.515.862.251 | Rp7.822.981.065.484 | Rp12.368.814.579.379 |
|       | 1-70004           | Pembiayaan Mudharabah                               | Rp1.107.124.003.000 | Rp2.314.652.244.000 | Rp2.926.071.070.308 | Rp3.275.448.768.844 | Rp4.173.681.797.450  |
| 5     | 1-70005           | Pembiayaan Musyarakah                               | Rp1.481.277.246.000 | Rp1.872.935.957.000 | Rp2.357.189.872.095 | Rp3.000.846.000.855 | Rp4.221.305.155.711  |
| 5     | 1-70006           | Aktiva yang diperoleh untuk ijarah                  | Rp194.853.895.000   | Rp162.669.726.000   | Rp145.458.773.071   | Rp106.111.546.828   | Rp88.290.784.180     |
|       | 1-70007           | Pinjaman                                            | Rp241.429.162.000   | Rp522.364.417.000   | Rp612.023.986.817   | Rp1.051.412.482.836 | Rp2.235.862.035.491  |
|       | 1-70008           | Komitmen dan Kontinjensi                            | Rp268.519.545.000   | Rp469.042.565.000   | Rp999.849.817.421   | Rp1.431.915.915.673 | Rp1.512.118.063.108  |
|       | 1-70009           | Giro Pada Bank Lain                                 | Rp257.465.785.000   | Rp118.456.107.000   | Rp302.740.517.109   | Rp270.429.436.599   | Rp468.470.141.886    |
|       | 1-70010           | Penempatan Pada Bank Lain                           | Rp58.594.956.000    | Rp180.748.006.000   | Rp29.700.000.000    | Rp215.795.250.000   | Rp188.100.000.000    |
|       | 1-70011           | Investasi Pada Efek/Surat Berharga                  | Rp497.208.701.000   | Rp778.409.373.000   | Rp1.261.123.388.438 | Rp2.007.002.597.381 | Rp2.121.483.317.970  |
|       |                   | APYD(DPK+KL+D+M)                                    | Rp852.250.269.000   | Rp1.003.503.066.000 | Rp750.895.040.094   | Rp1.122.832.454.452 | Rp1.080.800.453.494  |
|       |                   | APYD(DPK+KL+D+M)                                    | 0.01                | 0.05                | 0.07                | 0.07                | 0.01                 |
| KAP = | 1 -               | Aktiva Produktif                                    | 0,91                | 0,92                | 0,95                | 0,95                | 0,96                 |
|       |                   | Peringkat                                           | 4                   | 4                   | 3                   | 3                   | 2                    |

Tabel 4.4 Hasil *Output* Pehitungan rasio Menggunakan Microsoft Excel

### 4.3.2.3 Hasil Uji Coba Perhitungan Rasio Metode *Earning* (Rentabilitas)

Pada Tabel 4.5 yang merupakan hasil *output* perhitungan rasio yang menggunakan Metode *Earning* dengan menggunakan program. Sedangkan Tabel 4.6 merupakan hasil perhitungan rasio yang menggunakan Metode *Earning* dengan menggunakan Microsoft Excel. Hasil data langsung diurutkan menurut tahun.

Berdasarkan hasil perhitungan dengan menggunakan program adalah sebagai berikut :

| TAHUN 🝷      | JUMLAHPENDAPATANOPERASION - | DISTRIBUSIBAGIHASIL 👻 | JUMLAHBEBANOPERASIONAL - | JUMLAHAKTIVAPRODUKTIF 🔻 | NILAIRENTABILITAS 🔻 | PERINGKAT 🝷 |
|--------------|-----------------------------|-----------------------|--------------------------|-------------------------|---------------------|-------------|
| 2006         | Rp1.079.545.975.000         | Rp455.489.726.000     | Rp508.934.332.000        | Rp9.015.412.571.000     | 1,28                | 4           |
| 2007         | Rp1.407.193.507.000         | Rp511.873.694.000     | Rp711.439.476.000        | Rp12.208.932.167.000    | 1,51                | 3           |
| 2008         | Rp2.037.376.002.144         | Rp767.684.459.980     | Rp883.631.746.814        | Rp16.605.673.287.510    | 2,32                | 2           |
| 2009         | Rp2.417.994.592.566         | Rp901.569.546.404     | Rp1.009.005.882.949      | Rp21.562.943.064.500    | 2,35                | 2           |
| 2010         | Rp3.334.614.060.535         | Rp1.161.680.077.049   | Rp1.519.106.432.499      | Rp30.790.125.875.175    | 2,12                | 2           |
| per: Hasil C | Dutput Program              |                       | INST                     | TUT BIS                 | NIS                 |             |

& INFORMATIKA

SURABAYA

STIKOMAI

Tabel 4.5 Hasil Output Pehitungan rasio Menggunakan Program

Sumb

Berdasarkan hasil perhitungan dengan menggunakan Microsoft Excel adalah sebagai berikut :

| No. | Kode<br>Perkiraan | Rincian Komponen Rasio Earning       | 2006                | 2007                | 2008                | 2009                | 2010                 |  |
|-----|-------------------|--------------------------------------|---------------------|---------------------|---------------------|---------------------|----------------------|--|
| 1   | 4-10000           | Pendapatan Operasional               |                     |                     |                     |                     |                      |  |
|     | 4-10001           | Pendapatan dari jual beli            | Rp500.423.563.000   | Rp560.920.117.000   | Rp836.501.312.004   | Rp955.773.139.668   | Rp1.378.569.528.695  |  |
|     | 4-10002           | Pendapatan dari sewa                 | Rp14.618.537.000    | Rp24.713.676.000    | Rp15.240.458.413    | Rp15.913.019.709    | Rp8.605.747.174      |  |
|     | 4-10003           | Pendapatan dari bagi hasil           | Rp310.064.787.000   | Rp464.903.596.000   | Rp703.877.397.539   | Rp798.583.384.541   | Rp993.313.031.740    |  |
|     | 4-10004           | Pendapatan operasional utama lainnya | Rp109.312.800.000   | Rp146.736.008.000   | Rp180.770.412.465   | Rp300.752.744.287   | Rp387.583.613.714    |  |
|     | 4-10006           | Pendapatan Usaha lainnya             | Rp145.126.288.000   | Rp209.920.110.000   | Rp300.986.421.723   | Rp346.972.304.361   | Rp566.542.139.212    |  |
| 2   | 4-10005           | Distribusi Bagi Hasil                | Rp455.489.726.000   | Rp511.873.694.000   | Rp767.684.459.980   | Rp901.569.546.404   | Rp1.161.680.077.049  |  |
| 3   | 5-10000           | Beban Operasional                    |                     |                     |                     |                     |                      |  |
|     | 5-10001           | Beban Kepegawaian                    | Rp148.279.130.000   | Rp207.798.478.000   | Rp294.251.847.398   | Rp395.187.600.190   | Rp622.678.606.035    |  |
|     | 5-10002           | Beban Administrasi                   | Rp203.323.962.000   | Rp229.627.513.000   | Rp238.980.848.715   | Rp314.854.534.886   | Rp502.977.877.819    |  |
|     | 5-10003           | Beban Penyisihan Kerugian            | Rp140.941.631.000   | Rp253.812.932.000   | Rp309.296.454.975   | Rp258.362.677.808   | Rp307.494.816.536    |  |
|     | 5-10004           | Beban usaha Lainnya                  | Rp16.389.609.000    | Rp20.200.553.000    | Rp41.102.595.726    | Rp40.601.070.065    | Rp85.955.132.109     |  |
| 4   | 1-70000           | Aktiva Produktif                     |                     | INCT                | ITIIT D             |                     |                      |  |
|     | 1-70001           | Sertifikat Bank Indonesia Syariah    | Rp780.000.000.000   | Rp670.000.000.000   | Rp1.305.000.000.000 | Rp1.915.000.000.000 | Rp1.250.000.000.000  |  |
|     | 1-70002           | Fasilitas simpanan bank indonesia    | Rp0                 | Rp0                 | Rp0                 | Rp466.000.000.000   | Rp2.162.000.000.000  |  |
|     | 1-70003           | Piutang                              | Rp4.128.939.278.000 | Rp5.119.653.772.000 | Rp6.666.515.862.251 | Rp7.822.981.065.484 | Rp12.368.814.579.379 |  |
|     | 1-70004           | Pembiayaan Mudharabah                | Rp1.107.124.003.000 | Rp2.314.652.244.000 | Rp2.926.071.070.308 | Rp3.275.448.768.844 | Rp4.173.681.797.450  |  |
|     | 1-70005           | Pembiayaan Musyarakah                | Rp1.481.277.246.000 | Rp1.872.935.957.000 | Rp2.357.189.872.095 | Rp3.000.846.000.855 | Rp4.221.305.155.711  |  |
|     | 1-70006           | Aktiva yang diperoleh untuk ijarah   | Rp194.853.895.000   | Rp162.669.726.000   | Rp145.458.773.071   | Rp106.111.546.828   | Rp88.290.784.180     |  |
|     | 1-70007           | Pinjaman                             | Rp241.429.162.000   | Rp522.364.417.000   | Rp612.023.986.817   | Rp1.051.412.482.836 | Rp2.235.862.035.491  |  |
|     | 1-70008           | Komitmen dan Kontinjensi             | Rp268.519.545.000   | Rp469.042.565.000   | Rp999.849.817.421   | Rp1.431.915.915.673 | Rp1.512.118.063.108  |  |
|     | 1-70009           | Giro Pada Bank Lain                  | Rp257.465.785.000   | Rp118.456.107.000   | Rp302.740.517.109   | Rp270.429.436.599   | Rp468.470.141.886    |  |
|     | 1-70010           | Penempatan Pada Bank Lain            | Rp58.594.956.000    | Rp180.748.006.000   | Rp29.700.000.000    | Rp215.795.250.000   | Rp188.100.000.000    |  |
|     | 1-70011           | Investasi Pada Efek/Surat Berharga   | Rp497.208.701.000   | Rp778.409.373.000   | Rp1.261.123.388.438 | Rp2.007.002.597.381 | Rp2.121.483.317.970  |  |
|     |                   | (PO - DBH)-BO                        | Rp115.121.917.000   | Rp183.880.337.000   | Rp386.059.795.350   | Rp507.419.163.213   | Rp653.827.550.987    |  |
|     | Net               | (PO-DBH) - BO                        | 1 280/              | 1 510/              | 2 220/              | 2 350/              | 2 1 2 9/             |  |
| 0   | perating          | Aktiva Produktif                     | 1,4070              | 1,28% 1,51%         |                     | 2,3370              | 2,1270               |  |
|     |                   | PERINGKAT                            | 4                   | 3                   | 2                   | 2                   | 2                    |  |

Tabel 4.6 Hasil *Output* Pehitungan rasio Menggunakan Microsoft Excel

#### Hasil Uji Coba Perhitungan Rasio Metode *Liquidity* (Likuiditas) 5

Pada Tabel 4.7 yang merupakan hasil *output* perhitungan rasio yang menggunakan Metode *Liquidity* dengan menggunakan program. Sedangkan Tabel 4.8 merupakan hasil perhitungan rasio yang menggunakan Metode *Liquidity* dengan menggunakan Microsoft Excel. Hasil data langsung diurutkan menurut tahun.

Berdasarkan hasil perhitungan dengan menggunakan Program adalah sebagai berikut :

| TAHUN 👻    | JUMLAHAKTIVAJANGKAPENDEK 🗸 | KEWAJIBANJANGKAPENDEK 🗸 | NILAILIKUIDITAS 👻 | PERINGKAT    |
|------------|----------------------------|-------------------------|-------------------|--------------|
| 2006       | Rp3.519.627.585.000        | Rp8.625.735.625.000     | 40,8              | 1            |
| 2007       | Rp4.709.409.815.000        | Rp11.642.014.370.000    | 40,45             | 1            |
| 2008       | Rp5.648.082.972.100        | Rp15.301.015.193.065    | 36,91             | 1            |
| 2009       | Rp7.174.044.173.857        | Rp20.065.501.193.889    | 35,75             | 1            |
| 2010       | Rp10.697.992.582.553       | Rp29.941.911.200.128    | 35,73             | 1            |
| Sumber: Ha | asil Output Program        | INSTITU<br>& INFO       |                   | N I S<br>K A |

SURABAYA

Tabel 4.7 Hasil Output Pehitungan rasio Menggunakan Program

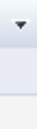

| റ | 0 |
|---|---|
| ч | A |
| / | v |

Berdasarkan hasil perhitungan dengan menggunakan Microsoft Excel adalah sebagai berikut :

| No | Kode Perkiraan | Rincian Komponen Rasio Liquidity                                     | 2006                                    | 2007                                   | 2008                                    | 2009                                       | 2010                                        |
|----|----------------|----------------------------------------------------------------------|-----------------------------------------|----------------------------------------|-----------------------------------------|--------------------------------------------|---------------------------------------------|
| 1  | 1 10000        | Altivo Jongko Dondok                                                 |                                         |                                        |                                         |                                            |                                             |
| 1  | 1 10011        | AKUva Jangka Fenuek<br>Kas                                           | Rn137 156 996 000                       | Rp201 359 028 000                      | Rp315 746 807 022                       | Pn116 035 111 116                          | Rp602 115 355 050                           |
|    | 1 10012        | Giro dan Penempatan pada Bank Indonesia                              | Pn1 230 408 604 000                     | Pp1 381 006 403 000                    | Pp2 120 005 704 830                     | Rp440.335.114.140<br>Pp3 340 886 513 736   | Pp4 813 140 015 540                         |
|    | 1 10012        | Penempatan Pada Bank Lain                                            | Rp1.239.498.004.000<br>Rp58 594 956 000 | Rp1.381.900.403.000                    | Rp2.120.005.704.839<br>Rp29.700.000.000 | Rp3.540.880.515.750<br>Rp215 795 250 000   | Rp4.813.140.013.349                         |
|    | 1 10014        | Giro pada Bank Lain                                                  | Rp38.394.930.000<br>Pp257 465 785 000   | Rp180.748.000.000                      | Rp29.700.000.000<br>Pn302.740.517.100   | Rp215.795.250.000<br>Pp270 420 436 500     | Rp188.100.000.000<br>Pp270.420.436.500      |
|    | 1-10014        | Uno pada Dank Lani<br>Investosi Dada Efak/Surat Darbarga             | Rp257.405.765.000<br>Pp407 208 701 000  | Rp118.430.107.000                      | Rp302.740.317.109<br>Rp281.482.021.600  | Rp270.429.430.399<br>Pp102.628.712.200     | Rp270.429.430.399<br>Dp141 746 645 000      |
|    | 1 10015        | Diutang                                                              | Dp274 518 751 000                       | Rp778.409.373.000<br>Rp621 524 220 000 | Rp201.402.021.000                       | Rp102.038.712.200                          | $P_{p}663, 270, 213, 200$                   |
|    | 1 10017        | Dombioyoon Mudharabab                                                | Drg 605 125 000                         | Rp021.324.229.000                      | Rp095.187.225.700                       | NP402.042.009.300                          | Rp005.570.515.500                           |
|    | 1 10019        | Dembiayaan Muguarakah                                                | Pp717 011 286 000                       | Rp03.239.033.000<br>Dp085 135 518 000  | Rp74.390.200.730                        | Rp38.003.139.270<br>Pp1 675 725 842 000    | Rp40.770.333.317<br>Pn2 473 667 146 000     |
|    | 1 10010        | Dinjaman                                                             | $P_{p220,267,381,000}$                  | Rp965.155.516.000<br>Rp358 611 406 000 | Pp510 7/1 261 100                       | Pp620 285 256 400                          | Rp2.475.007.140.000<br>Pp1 414 652 315 520  |
|    | 1-10019        | rinjaman                                                             | Kp229.207.561.000                       | кр558.011.490.000                      | кр519./41.501.100                       | кро20.383.230.400                          | Kp1.414.055.515.529                         |
|    |                |                                                                      |                                         |                                        | UI BIS                                  | <del>NIS</del>                             |                                             |
| 2  | 2 10000        | Kawajihan Jangka Dandak                                              |                                         | 4                                      |                                         |                                            |                                             |
| 2  | 2-10000        | Kewajiban sagara                                                     | Pp04 344 353 000                        | <b>Pp110 266 867 000</b>               | Pp181 813 055 610                       | Pp203 827 550 335                          | Dn/176 188 353 818                          |
|    | 2-10011        | Ragi Hasil yang belum dibagikan                                      | Rp/4.544.555.000                        | Rp110.200.807.000<br>Rp52 251 302 000  | Rp101.015.555.015<br>Rp71 210 802 229   | Rp235.827.553.555<br>Rp75 163 077 459      | Rp470.188.555.818<br>Rp106.034.008.867      |
|    | 2-10012        | Simpanan Wadiah                                                      | Pp2 058 003 005 000                     | Pp1 857 727 247 000                    | Pp1 850 684 217 456                     | Pp2 681 018 325 240                        | Pp4 174 663 807 074                         |
|    | 2-10015        | Simpanan dari Bank Lain                                              | Rp2.038.993.903.000                     | $P_{p175127247.000}$                   | Dp11 605 605 009                        | Dp55 664 004 854                           | Dp12 020 720 9/1                            |
|    | 2-10014        | Jimpanan dan Dank Lam<br>Investesi Tidek terikat Tehungan Mudharabah | Rp3.432.978.000                         | $P_{p2} = 0.1 0.1 470 000$             | Pr5 155 870 062 180                     | Rp33.004.024.834                           | Rp15.920.750.041                            |
|    | 2-10015        | Investasi Tidak terikat Deposito Mudharabah                          | Rp2.089.938.039.000                     | Rp5.901.041.479.000                    | Rp3.133.079.903.109                     | Rp7.000.033.987.000<br>Pp0.701.401.200.000 | Rp9.495.027.455.000<br>Pp15.427.040.080.000 |
|    | 2-10010        | Hutong Dajak                                                         | Pp12 801 010 000                        | Pp13 440 456 000                       | Pp22 807 850 456                        | Pp70 522 425 027                           | Dp85 681 452 770                            |
|    | 2-10017        | Kawajiban komitman dan kontiniansi                                   | $P_{n2} 210 280 000$                    | Rp1528.007.000                         | $P_{p2} 421 502 740$                    | Rp70.333.423.027<br>Pp2 584 806 740        | Pp3 232 680 644                             |
|    | 2-10010        | Kewajiban Komunen dan Konunjensi                                     | Rp2.210.269.000                         | Rp1.526.907.000                        | Rp2.421.303.740<br>Pp101.120.221.000    | Rp2.364.690.749                            | Rp3.333.069.044                             |
|    | 2-10019        | Kewajiban Lani-Lani                                                  | Kp207.297.346.000                       | Kp101.003.027.000                      | Kp191.159.521.090                       | Kp94.074.396.210                           | Kp150.012.552.114                           |
|    | Short Term     | Aktiva Jangka Pendek                                                 |                                         |                                        |                                         |                                            |                                             |
| M  | smatch(STM) =  | Kewajiban Jangka Pendek                                              | 40,80%                                  | 40,45%                                 | 36,91%                                  | 35,75%                                     | 35,73%                                      |
|    | × ′            | ist wajiban yangka i thutk                                           |                                         |                                        |                                         |                                            |                                             |
|    |                | PERINGKAT                                                            | 1                                       | 1                                      | 1                                       | 1                                          | 1                                           |

Tabel 4.8 Hasil *Output* Pehitungan rasio Menggunakan Microsoft Excel

### 4.3.2.5 Hasil Uji Coba Perhitungan Nilai kredit

Pada Tabel 4.9 yang merupakan hasil output perhitungan nilai kredit dengan metode Capital, Asset Quality, Earning, dan Liquidity yang menggunakan program tahun 2006. Pada Tabel 4.10 yang merupakan hasil *output* perhitungan nilai kredit dengan metode Capital, Asset Quality, Earning, dan Liquidity yang menggunakan program tahun 2007. Pada Tabel 4.11 yang merupakan hasil output perhitungan nilai kredit dengan metode Capital, Asset Quality, Earning, dan Liquidity yang menggunakan program tahun 2008. Pada Tabel 4.12 yang merupakan hasil output perhitungan nilai kredit dengan metode Capital, Asset Quality, Earning, dan Liquidity yang menggunakan program tahun 2009. Pada Tabel 4.13 yang merupakan hasil *output* perhitungan nilai kredit dengan metode Capital, Asset Quality, Earning, dan Liquidity yang menggunakan program tahun 2010. Sedangkan Tabel 4.14 merupakan hasil perhitungan nilai kredit yang menggunakan Metode Capital, Asset Quality, Earning, dan Liquidity dengan menggunakan Microsoft Excel tahun 2006. Tabel 4.15 merupakan hasil perhitungan nilai kredit yang menggunakan Metode Capital, Asset Quality, Earning, dan Liquidity dengan menggunakan Microsoft Excel tahun 2007. Tabel 4.16 merupakan hasil perhitungan nilai kredit yang menggunakan Metode Capital, Asset Quality, Earning, dan Liquidity dengan menggunakan Microsoft Excel tahun 2008. Tabel 4.17 merupakan hasil perhitungan nilai kredit yang menggunakan Metode Capital, Asset Quality, Earning, dan Liquidity dengan menggunakan Microsoft Excel tahun 2009. Tabel 4.18 merupakan hasil perhitungan nilai kredit yang menggunakan Metode Capital, Asset Quality,

*Earning*, dan *Liquidity* dengan menggunakan Microsoft Excel tahun 2010. Hasil data langsung diurutkan menurut tahun.

Berdasarkan hasil perhitungan nilai kredit dengan menggunakan Program adalah sebagai berikut :

Tabel 4.9 Hasil Output Pehitungan Nilai Kredit dengan Program Tahun 2006

| KODERASIO - | NAMARASIO -                              | TAHUN 👻 | NILAIRASIO - | PERINGKAT - | NILAI 🔻 | NILAIKREDIT 👻 |
|-------------|------------------------------------------|---------|--------------|-------------|---------|---------------|
| KP0001      | Rasio Kewajiban Penyediaan Modal Minimum | 2006    | 12,6         | 1           | 127     | 100           |
| KP0002      | Rasio Kualitas Aset Produktif            | 2006    | 0,91         | 4           | 98,27   | 98,27         |
| KP0003      | Rasio Net Operating Margin               | 2006    | 1,28         | 4           | 85,33   | 85,33         |
| KP0004      | Rasio Short Term Mismatch                | 2006    | 40,8         | 1           | 59,2    | 59,2          |

Sumber: Hasil Output Program

| Tabel 4.10 Ha | asil | Outp | ut | Pehitungan | Nilai | Kredit | dengan | Program | Tahun | 2007 |
|---------------|------|------|----|------------|-------|--------|--------|---------|-------|------|
|               |      |      |    | U          |       |        | U      | U       |       |      |

| KODE                                                                             | RASIO 🔻 | NAMARASIO -                              | TAHUN 🔻 | NILAIRASIO 👻 | PERINGKAT - | NILAI 👻 | NILAIKREDIT | ~ |
|----------------------------------------------------------------------------------|---------|------------------------------------------|---------|--------------|-------------|---------|-------------|---|
| KP000                                                                            | 1       | Rasio Kewajiban Penyediaan Modal Minimum | 2007    | 12,46        | 1           | 125,6   | 100         |   |
| KP000                                                                            | 2       | Rasio Kualitas Aset Produktif            | 2007    | 0,92         | 4           | 98,2    | 98,2        |   |
| KP000                                                                            | 3       | Rasio Net Operating Margin               | 2007    | 1,51         | 3           | 100,67  | 100         |   |
| KP000                                                                            | 4       | Rasio Short Term Mismatch                | 2007    | 40,45        | 1           | 59,55   | 59,55       |   |
| Sumber: Hasil Output Program                                                     |         |                                          |         |              |             |         |             |   |
| Tabel 4.11 Hasil <i>Output</i> Pehitungan Nilai Kredit dengan Program Tahun 2008 |         |                                          |         |              |             |         |             |   |

| KODERASIO - | NAMARASIO -                              | TAHUN 👻 | NILAIRASIO - F | Peringkat 👻 | NILAI 👻 | NILAIKREDIT - |
|-------------|------------------------------------------|---------|----------------|-------------|---------|---------------|
| KP0001      | Rasio Kewajiban Penyediaan Modal Minimum | 2008    | 12,72 1        | L           | 128,2   | 100           |
| KP0002      | Rasio Kualitas Aset Produktif            | 2008    | 0,95 3         | }           | 98      | 98            |
| KP0003      | Rasio Net Operating Margin               | 2008    | 2,32 2         | 2           | 154,67  | 100           |
| KP0004      | Rasio Short Term Mismatch                | 2008    | 36,91 1        | L           | 63,09   | 63,09         |

Sumber: Hasil Output Program

| Tabel 4.12 Hasil | Output Pehitungan | Nilai Kredit dengan | Program Tahun 2009 |
|------------------|-------------------|---------------------|--------------------|
|                  |                   | 0                   | 0                  |

| KODERASIO 🔻 | NAMARASIO -                              | TAHUN 🔻 | NILAIRASIO - | PERINGKAT 👻 | NILAI 🔻 | NILAIKREDIT 🔻 |
|-------------|------------------------------------------|---------|--------------|-------------|---------|---------------|
| KP0001      | Rasio Kewajiban Penyediaan Modal Minimum | 2009    | 12,44        | 1           | 125,4   | 100           |
| KP0002      | Rasio Kualitas Aset Produktif            | 2009    | 0,95         | 3           | 98      | 98            |
| KP0003      | Rasio Net Operating Margin               | 2009    | 2,35         | 2           | 156,67  | 100           |
| KP0004      | Rasio Short Term Mismatch                | 2009    | 35,75        | 1           | 64,25   | 64,25         |

Sumber: Hasil Output Program

| KODERASIO 🔻 | NAMARASIO -                              | TAHUN 🔻 | NILAIRASIO - PERINGKAT - | NILAI - NILAIKREDIT - |
|-------------|------------------------------------------|---------|--------------------------|-----------------------|
| KP0001      | Rasio Kewajiban Penyediaan Modal Minimum | 2010    | 12,67 1                  | 127,7 100             |
| KP0002      | Rasio Kualitas Aset Produktif            | 2010    | 0,96 2                   | 97,93 97,93           |
| KP0003      | Rasio Net Operating Margin               | 2010    | 2,12 2                   | 141,33 100            |
| KP0004      | Rasio Short Term Mismatch                | 2010    | 35,73 1                  | 64,27 64,27           |

### Tabel 4.13 Hasil Output Pehitungan Nilai Kredit dengan Program Tahun 2010

Sumber: Hasil Output Program

Berdasarkan hasil perhitungan nilai kredit dengan menggunakan Microsoft Excel adalah sebagai berikut :

Tabel 4.14 Hasil Output Pehitungan Nilai Kredit dengan Microsoft Excel Tahun

| No  | Komponen Metede Benilaian(Basie)           | Nilai Rasio | Nilai        | Nilai Kredit (Setelah |
|-----|--------------------------------------------|-------------|--------------|-----------------------|
| 140 | Komponen Metode Fentialan(Kasio)           | 2006        | Kredit(Awal) | Penyesuaian)          |
| 1.  | Capital(Permodalan)                        |             |              |                       |
|     | - Rasio Kewajiban Penyediaan Modal Minimum | 12,6        | 127          | 100                   |
| 2.  | Kualitas Aktiva Produktif (KAP)            |             |              |                       |
|     | - Rasio Kualitas Aktiva Produktif          | 0,91        | 98,27        | 98,27                 |
| 3.  | Earning(Rentabilitas)                      |             |              |                       |
|     | - Rasio Net Operating Margin               | 1,28        | 85,3         | 85,33                 |
| 4.  | Liquidity(Likuiditas)                      |             |              |                       |
|     | - Rasio Short Term Mismatch                | 40,8        | 59,2         | 59,20                 |
|     |                                            | SURA        | ABAY         | Ą                     |

### 2006

Sumber: Hasil Perhitungan Excel

Tabel 4.15 Hasil Output Pehitungan Nilai Kesehatan dengan Microsoft Excel

### Tahun 2007

| No | Komponen Metode Penilaian(Rasio)           | tode Penilaian(Rasio) Nilai Rasio Nilai<br>2007 Kredit(Au |              | Nilai Kredit (Setelah |
|----|--------------------------------------------|-----------------------------------------------------------|--------------|-----------------------|
|    | • • • • •                                  | 2007                                                      | Kredit(Awal) | Penyesuaian)          |
| 1. | Capital(Permodalan)                        |                                                           |              |                       |
|    | - Rasio Kewajiban Penyediaan Modal Minimum | 12,46                                                     | 125,6        | 100                   |
|    |                                            |                                                           |              |                       |
| 2. | Kualitas Aktiva Produktif (KAP)            |                                                           |              |                       |
|    | - Rasio Kualitas Aktiva Produktif          | 0,92                                                      | 98,2         | 98,2                  |
|    |                                            |                                                           |              |                       |
| 3. | Earning(Rentabilitas)                      |                                                           |              |                       |
|    | - Rasio Net Operating Margin               | 1,51                                                      | 100,7        | 100,0                 |
|    |                                            |                                                           |              |                       |
| 4. | Liquidity(Likuiditas)                      |                                                           |              |                       |
|    | - Rasio Short Term Mismatch                | 40,45                                                     | 59,55        | 59,55                 |
|    |                                            |                                                           |              |                       |

### 2008

| No  | Komponen Matada Panilaian(Pasia)           | Nilai Rasio | Nilai        | Nilai Kredit (Setelah |
|-----|--------------------------------------------|-------------|--------------|-----------------------|
| 140 | Komponen Metode Fennalan(Kasio)            | 2008        | Kredit(Awal) | Penyesuaian)          |
| 1.  | Capital(Permodalan)                        |             |              |                       |
|     | - Rasio Kewajiban Penyediaan Modal Minimum | 12,72       | 128,2        | 100                   |
| 2.  | Kualitas Aktiva Produktif (KAP)            |             |              |                       |
|     | - Rasio Kualitas Aktiva Produktif          | 0,95        | 98           | 98                    |
| 3.  | Earning(Rentabilitas)                      |             |              |                       |
|     | - Rasio Net Operating Margin               | 2,32        | 154,7        | 100                   |
| 4.  | Liquidity(Likuiditas)                      |             |              |                       |
|     | - Rasio Short Term Mismatch                | 36,91       | 63,09        | 63,09                 |

Sumber: Hasil Perhitungan Excel

Tabel 4.17 Hasil *Output* Pehitungan Nilai Nilai Kredit dengan Microsoft Excel

Tahun 2009

|     |                                            | <b>NSTI</b> |              | SNIS                  |
|-----|--------------------------------------------|-------------|--------------|-----------------------|
| No  | Komponen Matada Banilaian (Basia)          | Nilai Rasio | Nilai        | Nilai Kredit (Setelah |
| 140 | Komponen Metode Fennalan(Kasio)            | 2009        | Kredit(Awal) | Penyesuaian)          |
| 1.  | Capital(Permodalan)                        |             |              |                       |
|     | - Rasio Kewajiban Penyediaan Modal Minimum | 12,44       | 125,4        | 100                   |
| 2.  | Kualitas Aktiva Produktif (KAP)            |             |              |                       |
|     | - Rasio Kualitas Aktiva Produktif          | 0,95        | 98,0         | 98                    |
| 3.  | Earning(Rentabilitas)                      |             |              |                       |
|     | - Rasio Net Operating Margin               | 2,35        | 156,67       | 100                   |
| 4.  | Liquidity(Likuiditas)                      |             |              |                       |
|     | - Rasio Short Term Mismatch                | 35,75       | 64,25        | 64,25                 |

| No |     | Kompo         | nen Metode Penilaian(Rasio)      | Nilai Rasio<br>2010 | Nilai<br>Kredit(Awal) | Nilai Kredit (Setelah<br>Penyesuaian) |
|----|-----|---------------|----------------------------------|---------------------|-----------------------|---------------------------------------|
| 1. | Caj | pital(Permo   | dalan)                           |                     |                       |                                       |
|    |     | - Rasio Ke    | wajiban Penyediaan Modal Minimum | 12,67               | 128                   | 100                                   |
|    |     |               |                                  |                     |                       |                                       |
| 2. | Ku  | alitas Aktiva | a Produktif (KAP)                |                     |                       |                                       |
|    |     | - Rasio Ku    | alitas Aktiva Produktif          | 0,96                | 97,93                 | 97,9                                  |
|    |     |               |                                  |                     |                       |                                       |
| 3. | Ear | rning(Renta   | bilitas)                         |                     |                       |                                       |
|    |     | - Rasio Ne    | t Operating Margin               | 2,12                | 141                   | 100                                   |
|    |     |               |                                  |                     |                       |                                       |
| 4. | Liq | uidity(Liku   | iditas)                          |                     |                       |                                       |
|    |     | - Rasio Sh    | ort Term Mismatch                | 35,73               | 64,27                 | 64,27                                 |
|    |     |               |                                  |                     |                       |                                       |

Tabel 4.18 Hasil Output Pehitungan Nilai Kredit dengan Microsoft Excel Tahun

### 2010

### Sumber: Hasil Perhitungan Excel

### 4.3.2.6 Hasil Uji Coba Perhitungan Nilai Kesehatan Finansial

Pada Tabel 4.19 yang merupakan hasil *output* perhitungan nilai kesehatan dengan metode *Capital, Asset Quality, Earning,* dan *Liquidity* yang menggunakan program tahun 2006. Pada Tabel 4.20 yang merupakan hasil *output* perhitungan nilai kesehatan dengan metode *Capital, Asset Quality, Earning,* dan *Liquidity* yang menggunakan program tahun 2007. Pada Tabel 4.21 yang merupakan hasil *output* perhitungan nilai kesehatan dengan metode *Capital, Asset Quality, Earning,* dan *Liquidity, Earning,* dan *Liquidity, Earning,* dan *Liquidity yang* menggunakan program tahun 2007. Pada Tabel 4.21 yang merupakan hasil *output* perhitungan nilai kesehatan dengan metode *Capital, Asset Quality, Earning,* dan *Liquidity yang* menggunakan program tahun 2008. Pada Tabel 4.22 yang merupakan hasil *output* perhitungan nilai kesehatan dengan metode *Capital, Asset Quality, Earning,* dan *Liquidity yang* menggunakan program tahun 2009. Pada Tabel 4.23 yang merupakan hasil *output* perhitungan nilai kesehatan dengan metode *Capital, Asset Quality, Earning,* dan *Liquidity* yang menggunakan program tahun 2010. Sedangkan Tabel 4.24 merupakan hasil perhitungan nilai kesehatan yang menggunakan Metode *Capital, Asset Quality,* 

*Earning*, dan *Liquidity* dengan menggunakan Microsoft Excel tahun 2006. Tabel 4.25 merupakan hasil perhitungan nilai kesehatan yang menggunakan Metode *Capital*, *Asset Quality*, *Earning*, dan *Liquidity* dengan menggunakan Microsoft Excel tahun 2007. Tabel 4.26 merupakan hasil perhitungan nilai kesehatan yang menggunakan Metode *Capital*, *Asset Quality*, *Earning*, dan *Liquidity* dengan menggunakan Microsoft Excel tahun 2008. Tabel 4.27 merupakan hasil perhitungan nilai kesehatan yang menggunakan Microsoft Excel tahun 2008. Tabel 4.27 merupakan hasil perhitungan nilai kesehatan yang menggunakan Metode *Capital*, *Asset Quality*, *Earning*, dan *Liquidity* dengan menggunakan Metode *Capital*, *Asset Quality*, *Earning*, dan *Liquidity* dengan menggunakan Microsoft Excel tahun 2009. Tabel 4.28 merupakan hasil perhitungan nilai kesehatan yang menggunakan Microsoft Excel tahun 2009. Tabel 4.28 merupakan hasil perhitungan nilai kesehatan yang menggunakan Microsoft Excel tahun 2009. Tabel 4.28 merupakan hasil perhitungan nilai kesehatan yang menggunakan Microsoft Excel tahun 2009. Tabel 4.28 merupakan hasil perhitungan nilai kesehatan yang menggunakan Microsoft Excel tahun 2009. Tabel 4.28 merupakan hasil perhitungan nilai kesehatan yang menggunakan Microsoft Excel tahun 2009. Tabel 4.28 merupakan hasil perhitungan nilai kesehatan yang menggunakan Microsoft Excel tahun 2009. Tabel 4.28 merupakan hasil perhitungan nilai kesehatan yang menggunakan Metode *Capital*, *Asset Quality*, *Earning*, dan *Liquidity* dengan menggunakan Microsoft Excel tahun 2010. Hasil data langsung diurutkan menurut tahun.

Berdasarkan hasil perhitungan kesehatan finansial dengan menggunakan Program adalah sebagai berikut : Tabel 4.19 Hasil *Output* Pehitungan Nilai Kesehatan dengan Program Tahun 2006

| - Ke | sehatan Finansi | al Tahun 2006                            |            |             |            |
|------|-----------------|------------------------------------------|------------|-------------|------------|
|      | koderasio       | namarasio                                | nilairasio | nilaikredit | nilaibobot |
|      | KP0001          | Rasio Kewajiban Penyediaan Modal Minimum | 12,6       | 100         | 25         |
|      | KP0002          | Rasio Kualitas Aset Produktif            | 0,91       | 98,27       | 49,14      |
|      | KP0003          | Rasio Net Operating Margin               | 1,28       | 85,33       | 8,53       |
|      | KP0004          | Rasio Short Term Mismatch                | 40,8       | 59,2        | 8,88       |

Nilai Kesehatan Finansial 2006 : 91,55

Sumber: Hasil Output Program

Tabel 4.20 Hasil *Output* Pehitungan Nilai Kesehatan dengan Program Tahun 2007

| C_Ke | sehatan Finansi | al Tahun 2007                            |               |                |            |  |
|------|-----------------|------------------------------------------|---------------|----------------|------------|--|
|      | koderasio       | namarasio                                | nilairasio    | nilaikredit    | nilaibobot |  |
|      | KP0001          | Rasio Kewajiban Penyediaan Modal Minimum | 12,46         | 100            | 25         |  |
|      | KP0002          | Rasio Kualitas Aset Produktif            | 0,92          | 98,2           | 49,1       |  |
|      | KP0003          | Rasio Net Operating Margin               | 1,51          | 100            | 10         |  |
|      | KP0004          | Rasio Short Term Mismatch                | 40,45         | 59,55          | 8,93       |  |
| -    |                 | Nila                                     | i Kesehatan I | Finansial 2007 | 7: 93,03   |  |

Sumber: Hasil Output Program

| koderasio | namarasio                                | nilairasio | nilaikredit | nilaibobot |
|-----------|------------------------------------------|------------|-------------|------------|
| KP0001    | Rasio Kewajiban Penyediaan Modal Minimum | 12,72      | 100         | 25         |
| KP0002    | Rasio Kualitas Aset Produktif            | 0,95       | 98          | 49         |
| KP0003    | Rasio Net Operating Margin               | 2,32       | 100         | 10         |
| KP0004    | Rasio Short Term Mismatch                | 36,91      | 63,09       | 9,46       |

### Tabel 4.21 Hasil Output Pehitungan Nilai Kesehatan dengan Program Tahun 2008

Sumber: Hasil *Output* Program

Tabel 4.22 Hasil Output Pehitungan Nilai Kesehatan dengan Program Tahun 2009

| koderasio | namarasio                                | nilairasio | nilaikredit | nilaibobot |
|-----------|------------------------------------------|------------|-------------|------------|
| KP0001    | Rasio Kewajiban Penyediaan Modal Minimum | 12,44      | 100         | 25         |
| KP0002    | Rasio Kualitas Aset Produktif            | 0,95       | 98          | 49         |
| KP0003    | Rasio Net Operating Margin               | 2,35       | 100         | 10         |
| KP0004    | Rasio Short Term Mismatch                | 35,75      | 64,25       | 9,64       |

Nilai Kesehatan Finansial 2009: 93,64

INFORMATIKA

**INSTITUT BISNIS** 

Sumber: Hasil *Output* Program

Tabel 4.23 Hasil Output Pehitungan Nilai Kesehatan dengan Program Tahun 2010

&

| C Kes | Kesehatan Finansial Tahun 2010        |                                          |            |             |            |  |  |  |  |
|-------|---------------------------------------|------------------------------------------|------------|-------------|------------|--|--|--|--|
|       | koderasio                             | namarasio                                | nilairasio | nilaikredit | nilaibobot |  |  |  |  |
|       | KP0001                                | Rasio Kewajiban Penyediaan Modal Minimum | 12,67      | 100         | 25         |  |  |  |  |
|       | KP0002                                | Rasio Kualitas Aset Produktif            | 0,96       | 97,93       | 48,96      |  |  |  |  |
|       | KP0003                                | Rasio Net Operating Margin               | 2,12       | 100         | 10         |  |  |  |  |
|       | KP0004                                | Rasio Short Term Mismatch                | 35,73      | 64,27       | 9,64       |  |  |  |  |
| -     | Nill-1 Versileter Firmed 12040 - 02.6 |                                          |            |             |            |  |  |  |  |

Sumber: Hasil Output Program

Berdasarkan hasil perhitungan kesehatan finansial dengan menggunakan Microsoft Excel adalah sebagai berikut :

Tabel 4.24 Hasil Output Pehitungan Nilai Kesehatan dengan Microsoft Excel

| No | Komponen Metode Penilaian(Rasio) Nilai 1<br>200                      |                    | Nilai<br>Kredit(Awal | Nilai Kredit (Setelah<br>Penyesuaian) | Bobot | Nilai<br>Bobot |
|----|----------------------------------------------------------------------|--------------------|----------------------|---------------------------------------|-------|----------------|
| 1. | 1. Capital(Permodalan)<br>- Rasio Kewajiban Penyediaan Modal Minimum |                    | 127                  | 100                                   | 25%   | 25             |
| 2. | Kualitas Aktiva Produktif (KAP)<br>- Rasio Kualitas Aktiva Produktif | 0,91               | 98,27                | 98,27                                 | 50%   | 49,13          |
| 3. | Earning(Rentabilitas)<br>- Rasio Net Operating Margin                | 1,28               | 85,3                 | 85,33                                 | 10%   | 8,53           |
| 4. | Liquidity(Likuiditas)<br>- Rasio Short Term Mismatch                 | 40,8               | 59,2                 | 59,20                                 | 15%   | 8,88           |
|    |                                                                      | Nilai Kesehatan Fi | nansial :            | 91,55                                 |       |                |

### Tahun 2006

Sumber: Hasil Perhitungan Excel

# INSTITUT BISNIS

Tabel 4.25 Hasil Output Pehitungan Nilai Kesehatan dengan Microsoft Excel

|    | Tahun 2007                                 |                     |                      |                                       |           |                |  |  |  |
|----|--------------------------------------------|---------------------|----------------------|---------------------------------------|-----------|----------------|--|--|--|
| No | Komponen Metode Penilaian(Rasio)           | Nilai Rasio<br>2007 | Nilai<br>Kredit(Awal | Nilai Kredit (Setelah<br>Penyesuaian) | Bobot     | Nilai<br>Bobot |  |  |  |
| 1. | Capital(Permodalan)                        | )                   | 0 11 71              | UNIN                                  |           |                |  |  |  |
|    | - Rasio Kewajiban Penyediaan Modal Minimum | 12,46               | 125,6                | 100                                   | 25%       | 25             |  |  |  |
| 2. | Kualitas Aktiva Produktif (KAP)            |                     |                      |                                       |           |                |  |  |  |
|    | - Rasio Kualitas Aktiva Produktif          | 0,92                | 98,2                 | 98,2                                  | 50%       | 49,10          |  |  |  |
| 3. | Earning(Rentabilitas)                      |                     |                      |                                       |           |                |  |  |  |
|    | - Rasio Net Operating Margin               | 1,51                | 100,7                | 100,0                                 | 10%       | 10             |  |  |  |
| 4. | Liquidity(Likuiditas)                      |                     |                      |                                       |           |                |  |  |  |
|    | - Rasio Short Term Mismatch                | 40,45               | 59,55                | 59,55                                 | 15%       | 8,93           |  |  |  |
|    |                                            |                     |                      | Nilai Kesehatan Fi                    | nansial : | 93,03          |  |  |  |

## Tabel 4.26 Hasil Output Pehitungan Nilai Kesehatan dengan Microsoft Excel

| No | Komponen Metode Penilaian(Rasio)                                     | Nilai Rasio<br>2008 | Nilai<br>Kredit(Awal | Nilai Kredit (Setelah<br>Penyesuaian) | Bobot | Nilai<br>Bobot |
|----|----------------------------------------------------------------------|---------------------|----------------------|---------------------------------------|-------|----------------|
| 1. | Capital(Permodalan)<br>- Rasio Kewajiban Penyediaan Modal Minimum    |                     | 128,2                | 100                                   | 25%   | 25             |
| 2. | Kualitas Aktiva Produktif (KAP)<br>- Rasio Kualitas Aktiva Produktif | 0,95                | 98                   | 98                                    | 50%   | 49             |
| 3. | Earning(Rentabilitas)<br>- Rasio Net Operating Margin                | 2,32                | 154,7                | 100                                   | 10%   | 10             |
| 4. | Liquidity(Likuiditas)<br>- Rasio Short Term Mismatch                 | 36,91               | 63,09                | 63,09                                 | 15%   | 9,46           |
|    |                                                                      | Nilai Kesehatan Fi  | nansial :            | 93,46                                 |       |                |

# Tahun 2008

Sumber: Hasil Perhitungan Excel

# Tabel 4.27 Hasil Output Pehitungan Nilai Kesehatan dengan Microsoft Excel

| Tahun 2009 |                                                                      |                     |                      |                                       |           |                |  |
|------------|----------------------------------------------------------------------|---------------------|----------------------|---------------------------------------|-----------|----------------|--|
| No         | Komponen Metode Penilaian(Rasio)                                     | Nilai Rasio<br>2009 | Nilai<br>Kredit(Awal | Nilai Kredit (Setelah<br>Penyesuaian) | Bobot     | Nilai<br>Bobot |  |
| 1.         | Capital(Permodalan)<br>- Rasio Kewajiban Penyediaan Modal Minimum    | 12,44 &             | 125,4                | DRM0ATI                               | 25%       | 25             |  |
| 2.         | Kualitas Aktiva Produktif (KAP)<br>- Rasio Kualitas Aktiva Produktif | 0,95                | 98,0                 | 98                                    | 50%       | 49             |  |
| 3.         | Earning(Rentabilitas)<br>- Rasio Net Operating Margin                | <sup>2,35</sup> S   | 156,67               | B A <sup>100</sup> A                  | 10%       | 10             |  |
| 4.         | Liquidity(Likuiditas)<br>- Rasio Short Term Mismatch                 | 35,75               | 64,25                | 64,25                                 | 15%       | 9,64           |  |
|            |                                                                      |                     |                      | Nilai Kesehatan Fi                    | nansial : | 93,64          |  |

| No | Komponen Metode Penilaian(Rasio)                                     | Nilai Rasio<br>2010 | Nilai<br>Kredit(Awal | Nilai Kredit (Setelah<br>Penyesuaian) | Bobot     | Nila<br>Bobo |
|----|----------------------------------------------------------------------|---------------------|----------------------|---------------------------------------|-----------|--------------|
| 1. | Capital(Permodalan)<br>- Rasio Kewajiban Penyediaan Modal Minimum    | 12,67               | 128                  | 100                                   | 25%       | 25           |
| 2. | Kualitas Aktiva Produktif (KAP)<br>- Rasio Kualitas Aktiva Produktif | 0,96                | 97,93                | 97,9                                  | 50%       | 48,9         |
| 3. | Earning(Rentabilitas)<br>- Rasio Net Operating Margin                | 2,12                | 141                  | 100                                   | 10%       | 10           |
| 4. | Liquidity(Likuiditas)<br>- Rasio Short Term Mismatch                 | 35,73               | 64,27                | 64,27                                 | 15%       | 9,6          |
|    |                                                                      |                     |                      | Nilai Kesehatan Fi                    | nansial • | 93           |

### Tahun 2010

Sumber: Hasil Perhitungan Excel

### 4.3.3. Pengujian Hasil Output Program

Pengujian hasil *output* yang analisis kesehatan finansialnya menggunakan metode *Capital*, *Asset Quality*, *Earning*, dan *Liquidity* dilakukan dengan melihat peraturan bank indonesia yang dijadikan acuan.

Tampak pada Tabel 4.19 merupakan perhitungan kesehatan finansial yang dilakukan terhadap hasil nilai bobot menurut perhitungan metode *Capital*, *Asset Quality*, *Earning*, dan *Liquidity* merupakan Bank Syariah yang Sehat. Hal ini untuk membuktikan bahwa Bank Syariah yang dinyatakan Sehat adalah Bank Syariah yang memiliki nilai bobot diatas 81.

Tabel 4.29 Perhitungan Nilai Kesehatan Finansial tahun 2006 -2010

| No | Tahun | Nilai Kesehatan<br>Finansial | Predikat | Keterangan                     |
|----|-------|------------------------------|----------|--------------------------------|
| 1  | 2006  | 91,55                        | SEHAT    | Nilai Kesehatan Finansial > 81 |
| 2  | 2007  | 93,03                        | SEHAT    | Nilai Kesehatan Finansial > 81 |
| 3  | 2008  | 93,46                        | SEHAT    | Nilai Kesehatan Finansial > 81 |
| 4  | 2009  | 93,64                        | SEHAT    | Nilai Kesehatan Finansial > 81 |
| 5  | 2010  | 93,6                         | SEHAT    | Nilai Kesehatan Finansial > 81 |